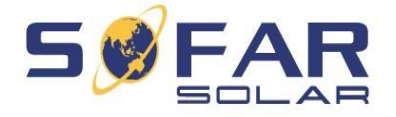

# INSTRUKCJA OBSŁUGI INWERTERÓW

# MARKI SOFARSOLAR SERIA KTL-X

Produkty SOFARSOLAR (4K-12KTL-X) Ver. 1.0

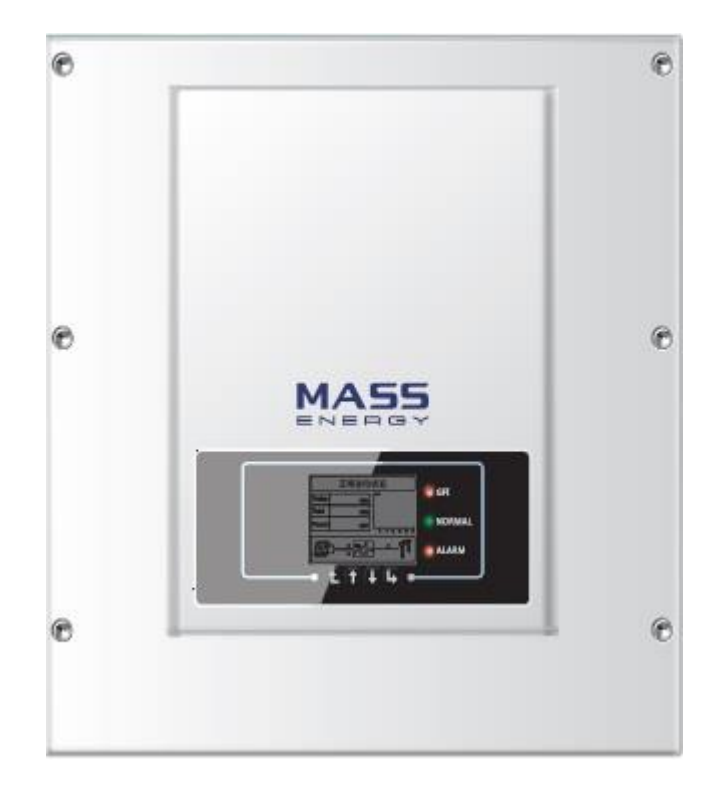

# SPIS TREŚCI

| 1. INFORMACJE OGÓLNE.                                       | 3  |
|-------------------------------------------------------------|----|
| 2. PODSTAWOWE INFORMACJE NA TEMAT BEZPIECZNEGO UŻYTKOWANIA  | 4  |
| 2.1 SYMBOLE UŻYWANE W INSTRUKCJI                            | 4  |
| 2.2 PODSTAWOWE INFORMACJE NA TEMAT BEZPIECZNEGO UŻYTKOWANIA | 4  |
| 2.3 SYMBOLE I KOMUNIKATY                                    | 7  |
| 3. CHARAKTERYSTYKA PRODUKTU                                 | 9  |
| 3.1 Identyfikacja produktu                                  | 9  |
| 3.2 Opis funkcjonalny inwertera                             | 12 |
| 3.3 Moduły zabezpieczające                                  | 12 |
| 4. INSTALACJA                                               | 14 |
| 4.1 Proces instalacji                                       | 14 |
| 4.2 Czynności poprzedzające instalację                      | 14 |
| 4.3 Narzędzia                                               | 16 |
| 4.4 Ustawienie odpowiedniej pozycji instalacji urządzenia   | 18 |
| 4.5 Montaż falownika                                        | 19 |
| 5. PODŁĄCZENIE ELEKTRYCZNE                                  | 20 |
| 5.1 Podłączenie elektryczne                                 | 20 |
| 5.2 Podłączenie kabli uziemiających (PGND)                  | 21 |
| 5.3 Podłączenie kabli wyjściowych prądu zmiennego AC        | 22 |
| 5.4 Podłączenie kabli komunikacyjnych                       | 24 |
| 5.5 Podłączenie kabli wejściowych prądu stałego DC          | 28 |
| 5.6 Kontrola zabezpieczeń                                   | 33 |
| 6. URUCHOMIENIE INWERTERA                                   | 34 |
| 7. INTERFEJS                                                | 34 |
| 7.1 Panel operacyjny                                        | 34 |
| 7.2 Ekran główny                                            | 36 |
| 7.3 Menu główne                                             | 38 |
| 7.4 Aktualizacja oprogramowania                             | 44 |
| 8. DIAGNOSTYKA I ROZWIĄZYWANIE PROBLEMÓW                    | 45 |
| 8.1 Rozwiązywanie problemów                                 | 45 |
| 8.2 Konserwacja                                             | 49 |
| 9. DEMONTAŻ INWERTERA                                       | 49 |
| 10.DANE TECHNICZNE                                          | 50 |
| 10.1 Parametry wejścia DC                                   | 50 |
| 10.2 Parametry wyjścia AC                                   | 50 |
| 10.3 Wydajność, bezpieczeństwo i ochrona                    | 51 |
| 10.4 Dane ogólne                                            | 51 |
| 11. INSTRUKCJA USTAWIEŃ POŁĄCZENIA WIFI SOLARMAN            | 52 |
| 11.1 Ustawienia sieci                                       | 52 |
| 11.2 Ustawienie Wi-Fi inwertera                             | 53 |
| 11.3 Rejestracja na portalu SolarMAN                        | 60 |
| 11.4 Logowanie do portalu SolarMan                          | 62 |
| 12. OGÓLNE WARUNKI GWARANCJI                                | 65 |

# 1. INFORMACJE OGÓLNE

### UWAGA

Poniższa instrukcja zawiera ważne informacje dotyczące bezpieczeństwa instalacji, użytkowania oraz konserwacji inwertera.

## ZACHOWAJ TĘ INSTRUKCJĘ!

Poniższa instrukcja jest integralną częścią urządzenia! Nie wyrzucaj jej ponieważ powinna być ona dostępna dla każdego użytkownika w każdym czasie, nawet po przekazaniu urządzenia dla kolejnego użytkownika.

#### **PRZYPISY PRAWNE**

Informacje zawarte w niniejszych materiałach są własnością firmy Shenzhen SOFARSOLAR Co., Ltd. i ich rozpowszechnianie w części lub w całości wymaga pisemnej zgody firmy Shenzhen SOFARSOLAR Co., Ltd. Shenzhen SOFARSOLAR Co., Ltd. zastrzega sobie prawo zmiany niniejszej instrukcji, aktualną instrukcję można pobrać w Internecie ze strony www.sofarsolar.com.

### INFORMACJE

Zanim będziesz używał bądź konserwował urządzenie, uważnie przeczytaj poniższą instrukcję. Zawiera ona niezbędne informacje dotyczące bezpieczeństwa oraz prawidłowej obsługi, które bezwzględnie muszą być przestrzegane przez użytkownika.

### ZAKRES INSTRUKCJI

Niniejsza instrukcja opisuje montaż, instalację, uruchamianie i konserwację następujących inwerterów:

4.4KTL-X ; 5.5KTL-X ; 6.6KTL-X ; 8.8KTL-X ; 11KTL-X ; 12KTL-X.

Instrukcję należy przechowywać w łatwo dostępnym miejscu. Zachowaj tę instrukcję, aby była dostępna w każdym czasie.

### **ADRESACI INSTRUKCJI**

Poniższa instrukcja skierowana jest do wykwalifikowanych specjalistów odpowiedzialnych za instalację, konserwację i za podłączenie urządzenia. Zaleca się, aby specjaliści posiadali następujące kwalifikacje:

- a) wiedzę na temat obowiązujących dyrektyw i norm,
- b) przestrzegali niniejszej instrukcji , szczególnie części dotyczącej bezpieczeństwa,
- c) wiedzę i doświadczenie na temat zasady działania i eksploatacji inwertera,
- d) wykształcenie ew. przeszli specjalistyczny kurs w zakresie montażu oraz uruchamiania instalacji i urządzeń elektrycznych,
- e) odbyte szkolenie w zakresie niebezpieczeństw i zagrożeń mogących wystąpić podczas montażu oraz obsługi urządzeń i instalacji elektrycznych.

# 2. PODSTAWOWE INFORMACJE NA TEMAT BEZPIECZNEGO UŻYTKOWANIA

# 2.1 SYMBOLE UŻYWANE W INSTRUKCJI

| Niebezpieczeństwo | Symbol <b>"Niebezpieczeństwo"</b> informuje o grożącym niebezpieczeństwie, którego zignorowanie może skutkować śmiercią, lub poważnym uszczerbkiem na zdrowiu.                |  |  |
|-------------------|----------------------------------------------------------------------------------------------------|--|--|
| Ostrzeżenie       | Symbol <b>"Ostrzeżenie"</b> informuje o potencjalnym niebezpieczeństwie, które może skutkować śmiercią, lub poważnym uszczerbkiem na zdrowiu.                                 |  |  |
| Uwaga             | Symbol <b>"Uwaga"</b> informuje o potencjalnym niebezpieczeństwie,<br>które może skutkować umiarkowanym uszczerbkiem na zdrowiu<br>lub uszkodzeniem urządzenia lub instalacji |  |  |
| Zauważ            | Symbol <b>"Zauważ"</b> pokazuje porady, które mogą być przydatne dla optymalnego działania urządzenia.                                                                        |  |  |

# 2.2 PODSTAWOWE INFORMACJE NA TEMAT BEZPIECZNEGO UŻYTKOWANIA

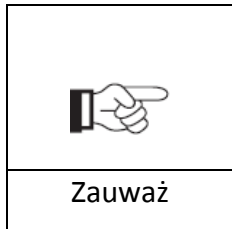

W razie jakichkolwiek pytań lub wątpliwości skontaktuj się ze swoim instalatorem lub importerem urządzenia.

#### Informacje ogólne na temat rozdziału

Poniższy rozdział przedstawia informacje na temat instalacji i bezpiecznego użytkowania sprzętu oraz informuje o symbolach i komunikatach bezpieczeństwa ukazujących się na wyświetlaczu inwertera.

#### INSTRUKCJE BEZPIECZNEGO UŻYTKOWANIA

Przeczytaj ze zrozumieniem poniższą instrukcję, bądź świadom znaczenia komunikatów i symboli przed rozpoczęciem instalacji urządzenia. Podłączenie urządzenia do sieci musi być wykonane przez wykwalifikowany personel. Pamiętaj, aby przed zainstalowaniem i obsługą urządzenia odłączyć wysokie napięcie prądu stałego (DC) generowane przez panele fotowoltaiczne, w przeciwnym razie może to spowodować poważne uszkodzenia ciała.

#### WYKWALIFIKOWANY PERSONEL

Podłączenie inwertera musi zostać wykonane przez wykwalifikowany personel uprawiony do

wykonania instalacji inwertera zgodnie z obowiązującymi przepisami i wymaganiami. Firma Shenzhen SOFARSOLAR Co., Ltd. nie bierze odpowiedzialności za uszkodzenia ciała lub zniszczenia mienia, w przypadku gdy instalacja zostanie wykonana przez niepowołaną do tego osobę.

#### MONTAŻ INWERTERA

Zamontuj i uruchom inwerter zgodnie z poniższymi instrukcjami. Inwerter powinien być zamontowany pionowo i stabilnie, w miejscu, które pozwoli na swobodną obsługę i konserwację. Pamiętaj, że urządzenie potrzebuje przestrzeni do odpowiedniej wentylacji, podczas montażu upewnij się, że zostawiłeś wystarczającą ilość miejsca do cyrkulacji powietrza.

### WYMAGANIA TRANSPORTOWE

Transport urządzenia, szczególnie drogowy, musi odbywać się w bezpiecznych warunkach, które zapewniają ochronę komponentom elektronicznym. Inwerter nie może być narażony na wstrząsy, wibracje lub wilgoć.

### PODŁĄCZENIE

Zapoznaj się z podstawowymi informacjami na temat bezpieczeństwa, przed i podczas podłączania urządzenia.

| Niebezpieczeństwo | Przed podłączeniem inwertera upewnij się, że jest on odłączony od paneli fotowoltaicznych, gdyż mogą produkować niebezpiecznie wysokie napięcie!           |  |  |
|-------------------|----------------------------------------------------------------------------------------------------|--|--|
| Ostrzeżenie       | Montaż oraz instalacja, muszą być dokonane przez wykwalifikowaną osobę, która przeszła odpowiednie szkolenia, a także zapoznała się z poniższą instrukcją. |  |  |
| Uwaga             | Pamiętaj by przed podłączeniem urządzenia do sieci uzyskać zgodę od miejscowego zakładu energetycznego.                                                    |  |  |
| Zauważ            | Zakazuje się odklejania naklejki holograficznej znajdującej się z boku inwertera, grozi to utratą gwarancji!                                               |  |  |

#### OBSŁUGA

|                   | Nie przestrzeganie poniższych punktów grozi poważnym porażeniem prądem elektrycznym, które może skutkować śmiercią!                                                                                 |  |
|-------------------|----------------------------------------------------------------------------------------------------|--|
| Niebezpieczeństwo | <ul> <li>Nie dotykaj przewodu łączącego inwerter z siecią jak również gniazd podłączeniowych urządzenia.</li> <li>Zwracaj uwagę na połączenie sieciowe – zachowaj szczególną ostrożność.</li> </ul> |  |
| Uwaga             | Niektóre wewnętrzne komponenty inwertera są bardzo rozgrzane podczas jego<br>pracy, pamiętaj o włożeniu rękawic ochronnych!                                                                         |  |

#### **KONSERWACJA I NAPRAWA**

| Niebezpieczeństwo | <ul> <li>Odłącz urządzenie od paneli fotowoltaicznych i sieci przed podjęciem<br/>jakichkolwiek prac naprawczych lub konserwacyjnych.</li> <li>Dopiero po 5-ciu minutach od wyłączenia obwodu AC oraz przełącznika DC na<br/>pozycję OFF możesz rozpocząć jakiekolwiek prace konserwacyjne lub naprawcze.</li> </ul>                                                                                                 |
|-------------------|----------------------------------------------------------------------------------------------------|
| Uwaga             | <ul> <li>Inwerter powinien pracować normalnie po usunięciu błędów. W momencie, kiedy inwerter będzie wymagał jakichkolwiek prac naprawczych, skontaktuj się ze swoim instalatorem lub firmą EnergyNAT.</li> <li>Zabrania się otwierać inwerter czy naprawiać jego wewnętrzne komponenty samodzielnie, firma Shenzhen SOFARSOLAR Co., Ltd. nie bierze za to odpowiedzialności i grozi to utratą gwarancji.</li> </ul> |

#### EMC I POZIOM HAŁASU GENEROWANY PRZEZ INWERTER

Inwerter spełnia normy kompatybilności elektromagnetycznej (EMC), urządzenie nie ma negatywnego wpływu na środowisko zewnętrzne, ani nie generuje hałasu przekraczającego obowiązujące normy.

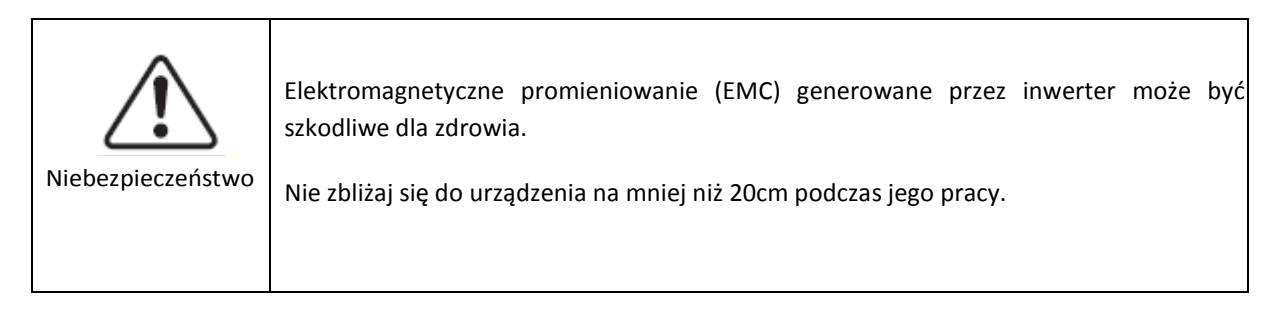

# **2.3 SYMBOLE I KOMUNIKATY**

### SYMBOLE BEZPIECZEŃSTWA

| Niebezpieczeństwo | Promieniowanie elektromagnetyczne z inwertera może mieć niekorzystny<br>wpływ na zdrowie!<br>Uważaj na oparzenia! Dotykaj tylko ekranu LCD lub przełączników specjalnie do tego<br>przeznaczonych.                                                                     |
|-------------------|----------------------------------------------------------------------------------------------------|
| Uwaga             | Instalacja fotowoltaiczna powinna być uziemiona zgodnie z obowiązującymi normami i<br>wymaganiami lokalnego zakładu energetycznego!<br>W celu ochrony instalacji PV i osób obsługujących , sugerujemy, iż instalacja PV i<br>inwerter powinny być należycie uziemione. |
| Ostrzeżenie       | Upewnij się, że napięcie podłączone do inwertera nie przekracza jego maksymalnych wartości. W przeciwnym razie inwerter może ulec permanentnej usterce, która nie podlega gwarancji!                                                                                   |

### SYMBOLE NA INWERTERZE

Na urządzeniu widoczne są symbole, odnoszące się do kwestii bezpieczeństwa. Zapoznaj się z ich znaczeniem zanim rozpoczniesz instalacje.

| Smin Smin | Nawet po odłączeniu urządzenia, przez kolejnych kilka minut pozostaje ono pod<br>napięciem. Przed otwarciem inwertera należy odczekać pięć minut aż<br>kondensatory rozładują się całkowicie. |
|-----------|----------------------------------------------------------------------------------------------------|
| - Fr      | Wysokie napięcie! Zachowaj szczególną ostrożność!                                                                                                    |
|           | Wysoka temperatura! Zachowaj szczególną ostrożność!                                                                                                    |
| CE        | Zgodne ze znakiem CE                                                                                                    |
|           | Punkt podłączenia z uziemieniem.                                                                                                    |

|      | Symbol ten pokazuje dozwolony zakres temperatury urządzenia                                                            |
|------|----------------------------------------------------------------------------------------------------|
| IP65 | Symbol ten pokazuje stopień zabezpieczenia, który jest zgodny z normą:<br>IEC standard 70-1 (EN 60529, czerwiec 1997). |
| +-   | Plus i minus napięcia wejściowego prądu stałego ( DC).                                                                 |

# **3. CHARAKTERYSTYKA PRODUKTU**

### INFORMACJE OGÓLNE NA TEMAT ROZDZIAŁU

- Identyfikacja produktu
- Podrozdział przedstawia zakres działania oraz metody identyfikacji poszczególnych modeli serii KTL-X.
- Opis funkcji urządzenia
- Podrozdział przedstawia sposób działania inwertera i funkcje modułów wewnętrznych.
- Moduły zabezpieczające
- Podrozdział przedstawia działanie modułów zabezpieczających.

# **3.1 IDENTYFIKACJA PRODUKTU**

### ZAKRES DZIAŁANIA

Urządzenie opisywane w poniższej instrukcji to inwerter wielostringowy, który przekształca prąd stały (DC) wygenerowany przez panele fotowoltaiczne w prąd zmienny (AC) – umożliwiający podłączenie instalacji fotowoltaicznej do sieci.

Inwerter może być podłączony jedynie do paneli fotowoltaicznych, których jeden biegun nie wymaga uziemienia. Prąd generowany przez panele fotowoltaiczne nie może przekroczyć dozwolonych wartości zgodnych ze specyfikacją.

Jedynie panele fotowoltaiczne mogą być podłączone do inwertera (nie próbuj podłączać baterii lub innych źródeł prądu stałego).

### DOZWOLONE RODZAJE PODŁĄCZEŃ DO SIECI ELEKTROENERGETYCZNEJ

Inwertery serii KTL-X są kompatybilne z następującymi metodami podłączenia do sieci: TN-S, TN-C, TN-C-S,TT、 IT. Dla typu TT, napięcie pomiędzy N (neutral) i uziemieniem (PE) powinno być mniejsze niż 30V.

Rysunek 3-1 Schemat podłączeń sieciowych.

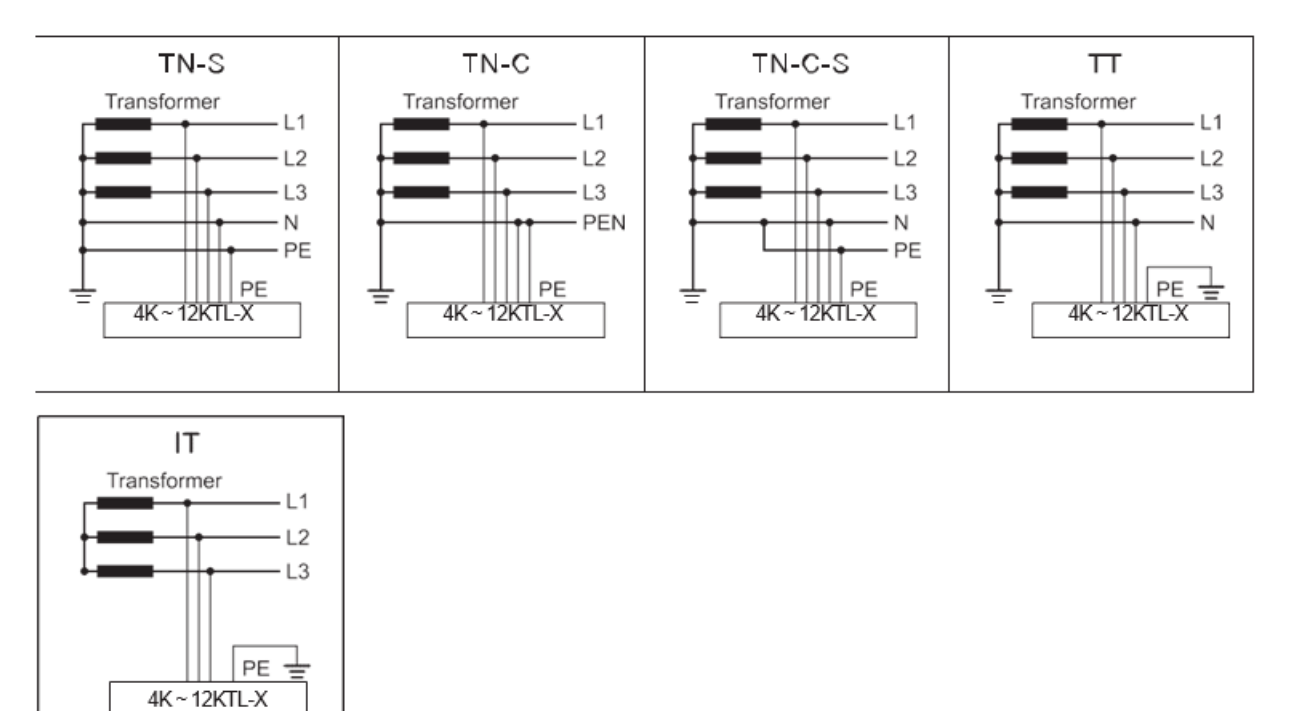

#### **KOMPONENTY INWERTERA**

Rysunek 3-2 Interfejs

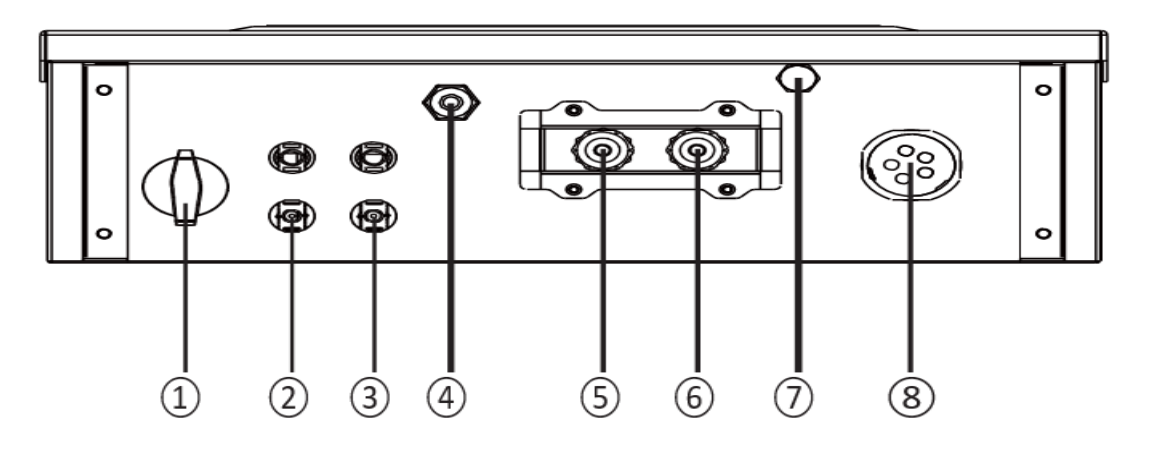

- 1. Włącznik prądu stałego (DC)
- 2. Wejście terminalu PV
- 3. Wejście terminalu PV
- 4. Antena Wi-Fi
- 5. RS485
- 6. RS485
- 7. Zawór odpowietrzający
- 8. Wyjście prądu zmiennego (AC)

Rysunek 3-3 Wymiary inwertera

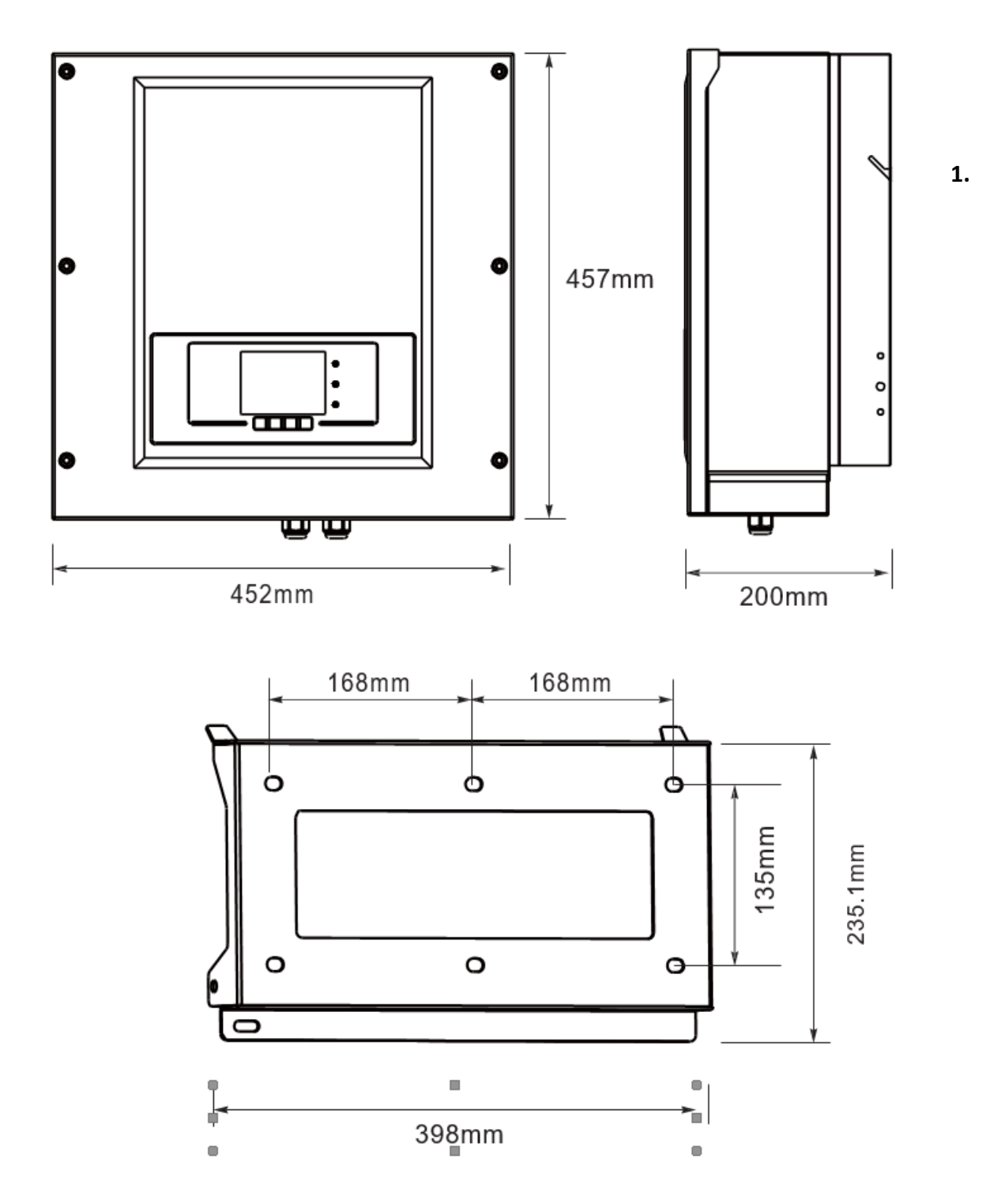

### **3.2 OPIS FUNKCJONALNY INWERTERA**

#### **MODUŁ FUNKCYJNY**

#### A. Transmisja danych

Inwerter bądź sieć inwerterów mogą być zdalnie monitorowane poprzez zaawansowany system komunikacyjny bazujący na interfejsie RS485, lub zdalnie poprzez WiFi.

#### B. Jednostka zarządzająca energią

#### B.1 Zdalne włączanie/ wyłączanie urządzenia

Inwerter może być włączany lub wyłączany zdalnie.

#### **B.2 Zasilanie sieci**

Inwerter może generować moc bierną i wprowadzać ją do sieci w zależności od ustawienia przesunięcia fazowego. Zarządzanie generowaną mocą przez inwerter może być kontrolowane bezpośrednio np. przez zakład energetyczny poprzez dedykowane złącze RS485.

### B.3 Ograniczanie energii zasilającej sieć

Użytkownik ma możliwość ustawienia limitu ilości energii czynnej wprowadzanej do sieci do określonej wartości wyrażonej w procentach.

### B.4 Samoczynna redukcja zasilania w momencie zbyt wysokiej częstotliwości sieci

W momencie gdy częstotliwość sieci przekracza maksymalną dopuszczalną wartość, inwerter zredukuje wyjściową moc co w konsekwencji powinno przywrócić stabilność sieci.

**B.5 Redukcja mocy wyjściowej w związku z warunkami zewnętrznymi, napięcie we/wy** Redukcja mocy generowanej przez inwerter zależy między innymi od temperatury otoczenia oraz wielu innych parametrów, np. : napięcie wejściowe, napięcie sieciowe i moc generowaną przez instalacje fotowoltaiczną. Inwerter w niektórych okresach dnia, może zredukować moc zależnie od powyższych wartości.

#### C. Aktualizacja oprogramowania

Do aktualizacji oprogramowania służy karta SD.

# 3.3 MODUŁY ZABEZPIECZAJĄCE

#### A. Przeciw-wyspowe

W przypadku przerwy w zasilaniu lub wyłączenia urządzenia, w celu przeprowadzenia prac konserwacyjnych, inwerter musi być fizycznie wyłączony, po to by zapewnić bezpieczeństwo konserwatorom sieci. Inwerter wyposażony jest w automatyczny system rozłączania zwany "Anti-Islanding"

### B. RCMU

Inwertery SofarSolar wyposażone są w rezerwowy układ pomiaru prądu upływu dla wszystkich komponentów zarówno dla prądu stałego jak i zmiennego. Pomiar prądu upływu jest wykonywany przez dwa niezależne procesory w tym samym czasie: wystarczy , że jeden z nich wykryje anomalię,

aby włączyć ochronę , w konsekwencji nastąpi odłączenie od sieci i zatrzymany proces konwersji DC/AC prądu.

#### C. Monitoring sieci

Inwertery SofarSolar monitorują napięcie sieci w celu zapewnienia, aby generowane napięcie i częstotliwość pozostawały we właściwym zakresie.

#### D. Ochrona wewnętrzna inwertera

Inwertery SofarSolar wyposażone są w wewnętrzny system ochrony, który chroni urządzenie w momencie kiedy sieć lub prąd stały na wejściu wykażą jakąkolwiek odstępstwo od normalnej sytuacji.

### E. Ochrona przed prądem upływu

Inwertery SofarSolar nie mogą być używane z panelami wymagającymi podłączenia jednego z biegunów do uziemienia ( np. CIGS/CIS). Zastosowana zaawansowana ochrona przed prądem upływu monitoruje zwarcie doziemne i rozłącza inwerter w przypadku wystąpienia prądu upływu. W takim przypadku zapala się czerwona dioda na panelu przednim inwertera.

# 4. INSTALACJA

# **4.1 PROCES INSTALACJI**

#### Informacje ogólne na temat rozdziału

Poniższy rozdział przedstawia metodę prawidłowej instalacji inwerterów serii KTL-X.

|             | <ul> <li>Nie instaluj inwertera na łatwopalnych elementach budynku</li> <li>Nie przechowuj inwertera w pobliżu materiałów łatwopalnych lub</li> </ul>                    |
|-------------|----------------------------------------------------------------------------------------------------|
| Ostrzeżenie | wybucnowycn                                                                                                    |
| Uwaga       | <ul> <li>Pamiętaj, że inwerter podczas swojej pracy mocno się nagrzewa, weź to pod<br/>uwagę wybierając miejsce jego instalacji by zapobiec oparzeniom ciała.</li> </ul> |
|             | <ul> <li>Podczas transportu i instalacji inwertera, pamiętaj o jego wadze!</li> <li>Potrzeba przynamniej dwóch osób do instalacji falownika.</li> </ul>                  |
| Uwaga       |                                                                                                    |

Postępuj zgodnie z przedstawionym poniżej diagramem:

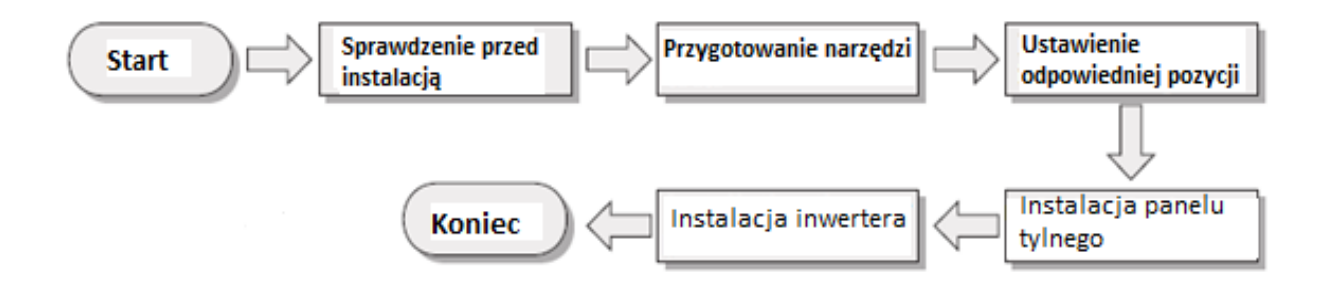

# 4.2 CZYNNOŚCI POPRZEDZAJĄCE INSTALACJĘ

#### SPRAWDZENIE OPAKOWANIA I ZAWARTOŚCI ZESTAWU.

Opakowanie i zawartość zestawu mogą ulec uszkodzeniu podczas transportu. W związku z powyższym sprawdź je dokładnie przed dokonaniem instalacji falownika serii KTL-X. Sprawdź powierzchnię dodatkowych komponentów pod kątem dziur bądź wgnieceń, jeśli zauważysz coś niepokojącego nie rozpakowuj zawartości paczki – natychmiast skontaktuj się z swoim dostawcą.

Pamiętaj by rozpakować wszystkie komponenty zestawu na 24 godziny przed instalacją.

#### Rysunek 4-1

| LP | Zdjęcie                                                                                                    | llość  | Opis                                                                  |
|----|----------------------------------------------------------------------------------------------------|--------|-----------------------------------------------------------------------|
| 1  |                                                                                                    | 1 szt. | 4K ~ 12KTL-X                                                          |
| 2  |                                                                                                    | 1 szt. | Panel tylni                                                           |
| 3  | E Carlo                                                                                                    | 2 szt. | Zacisk wejściowy DC +                                                 |
| 4  |                                                                                                    | 2 szt. | Zacisk wejściowy DC -                                                 |
| 5  | 1 Alexandree                                                                                                    | 2 szt. | Metalowe styki zamocowane do<br>przewodów zasilających wejście<br>DC+ |
| 6  |                                                                                                    | 2 szt. | Metalowe styki zamocowane do<br>przewodów zasilających wejście<br>DC- |
| 7  |                                                                                                    | 3 szt. | Śruby heksagonowe M4                                                  |
| 8  |                                                                                                    | 6 szt. | M8*80 kołki służace do<br>przymocowania panelu do<br>ściany           |
| 9  |                                                                                                    | 1 szt. | Instrukcja                                                            |
| 10 |                                                                                                    | 1 szt. | Karta gwarancyjna                                                     |
| 11 | C         Country Contract           Terr         0           Terr         0           Terr         0           Terr         0           Terr         0 | 1 szt. | Certyfikat                                                            |
| 12 |                                                                                                    | 1 szt. | Złącze wyjściowe AC                                                   |

# 4.3 NARZĘDZIA

# Przed instalacją przygotuj niezbędne narzędzia, pełną listę znajdziesz poniżej:

Rysunek4-2

| Narzędzie            | Wymiar                               | Zastosowanie                                                                                                    |
|----------------------|--------------------------------------|----------------------------------------------------------------------------------------------------|
| Wiertarka            | Wiertło 8                            | Wiercenie otworów w<br>ścianie                                                                                                    |
| Zaciskarka RJ45      |                                      | Przygotowanie wtyków<br>RJ45                                                                                                    |
| Klucz nastawny       | Poziom regulacji<br>większy niż 32mm | Dociśnięcie wkrętów podstawy<br>inwertera.                                                                                                    |
| Płaski śrubokręt     | M4                                   | Poluzowanie lub dokręcenie śrub<br>mocujących kable zasilające;<br>usuwanie konektorów AC z<br>inwertera.<br>Alternatywa: śrubokręt krzyżakowy |
| Klucz nasadkowy      | M5                                   | Dokręcenie śrub                                                                                                    |
| Młotek gumowy        | -                                    | Zamocowanie<br>wkrętów w ścianie                                                                                                    |
| Obcinak do kabli     |                                      | Usuwanie konektorów prądu<br>stałego z inwertera                                                                                               |
| Kombinerki           |                                      | Przycinanie i zaciskanie<br>zabezpieczeń kablowych                                                                                             |
| Ściągacz<br>izolacji | 2.95                                 | Zdejmowanie izolacji<br>kabli                                                                                                    |

| Narzędzie          | Wymiar                        | Zastosowanie                                                                               |
|--------------------|-------------------------------|--------------------------------------------------------------------------------------------|
|                    | RJ45                          | 2 szt.                                                                                     |
| Obcęgi             | N/D                           | Do przecinania kabli                                                                       |
| Klucz ampulowy     | Średnica 2mm<br>Średnica: 5mm | Klucz ampulowy używany jest do<br>montażu i demontaży przedniej<br>górnej i dolnej pokrywy |
| Szczypce zaciskowe | N/D                           | Do zaciskania kabli                                                                        |
| Odkurzacz          | N/D                           | Do usuwania kurzu po<br>wierceniu dziur                                                    |
| Multimetr          | N/D                           | Do sprawdzania<br>uziemienia                                                               |
| Marker             | N/D                           | Do zaznaczania                                                                             |
| Miarka             | N/D                           | Do mierzenia                                                                               |
| Katomierz          | N/D                           | Do sprawdzenia czy panel jest<br>odpowiednio zamontowany                                   |
| IRekawice ESD      | N/D                           | Zakłądane podczas<br>montażu urządzenia                                                    |
| Gogle ochronne     | N/D                           | Funkcja ochronna                                                                           |
| Maska filtrująca   | N/D                           | Funkcja ochronna                                                                           |

# 4.4 USTAWIENIE ODPOWIEDNIEJ POZYCJI INSTALACJIURZĄDZENIA

Zwróć uwagę poniższe rysunki:

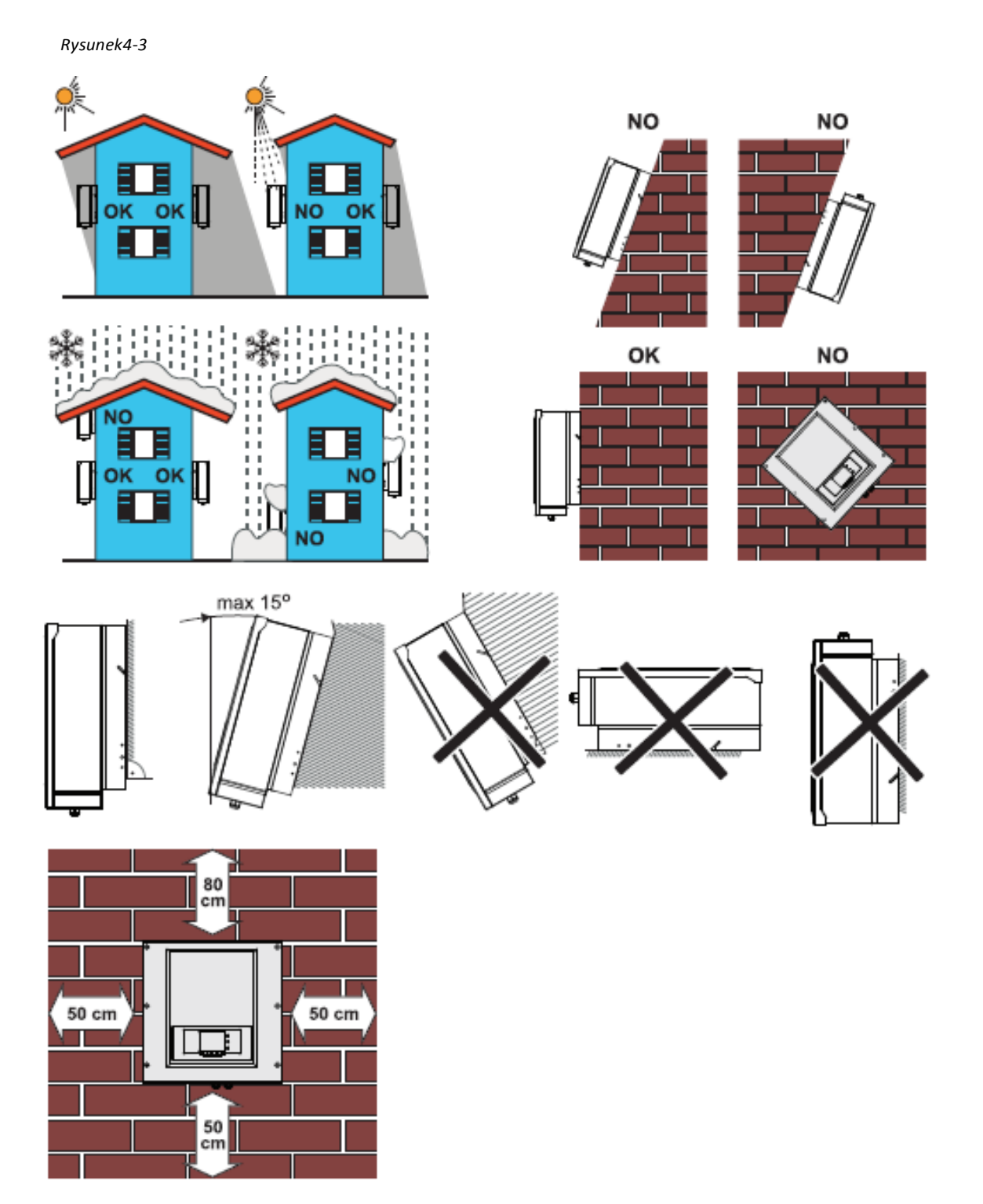

Minimalny wymagany dystans dla inwertera serii 4K – 12 KTL-X

#### Instalacje zbiorcze:

Rysunek 4-4

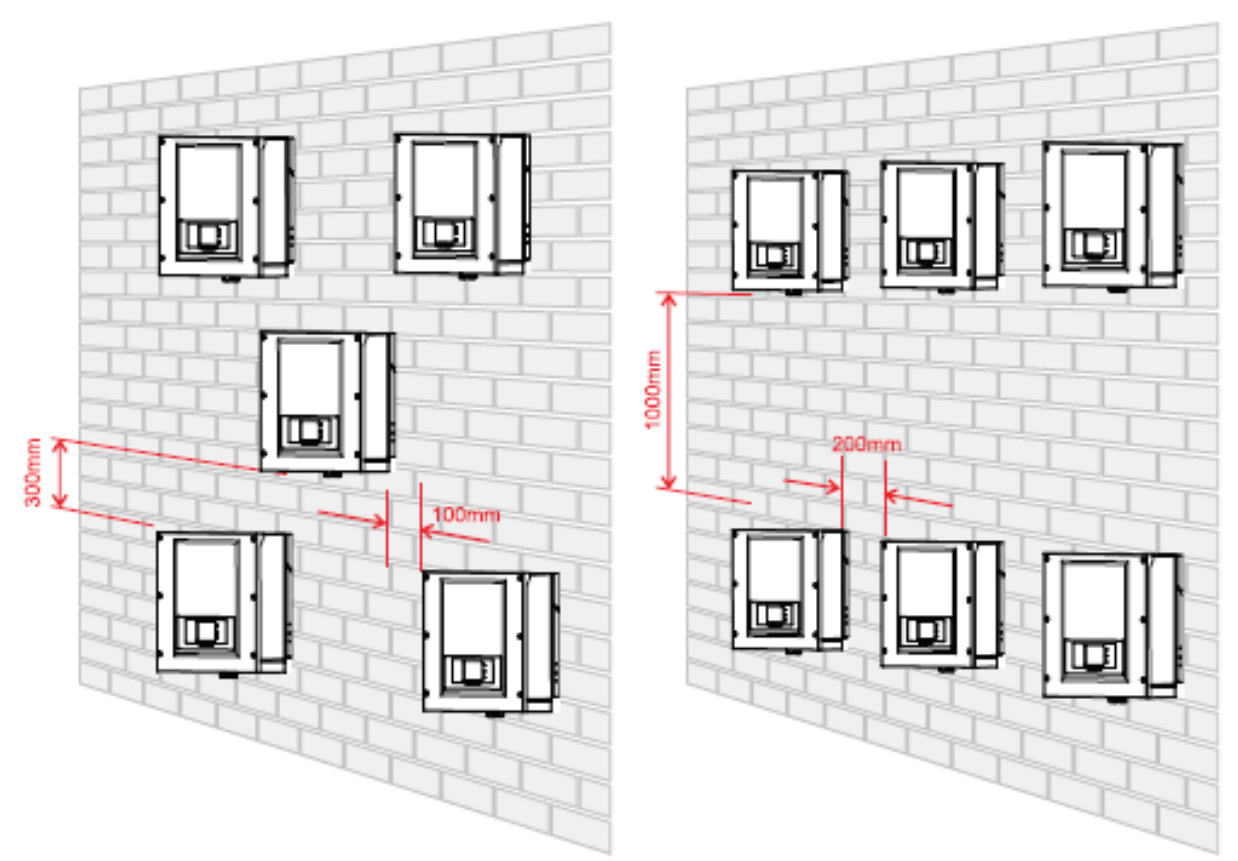

# 4.5 MONTAŻ FALOWNIKA

**Krok 1** By odpowiednio wyznaczyć otwory do wkręcenia użyj miarki i kątomierza, następnie zaznacz miejsce do wiercenia flamastrem.

**Krok 2**. Pamiętaj, wkręty muszą zostać umiejscowione w ścianie pod odpowiednim kątem, prostopadle do płaszczyzny ściany. W przeciwnym razie powtórz czynności.

Krok 3 Podstawa mocowania inwertera powinna być zainstalowana przy pomocy nakrętek.

Krok 4 Zawieś inwerter na podstawie mocowania

Krok 5 Dokręć falownik używając śrub M6

Krok 6 Upewnij się, że falownik jest prawidłowo zamocowany.

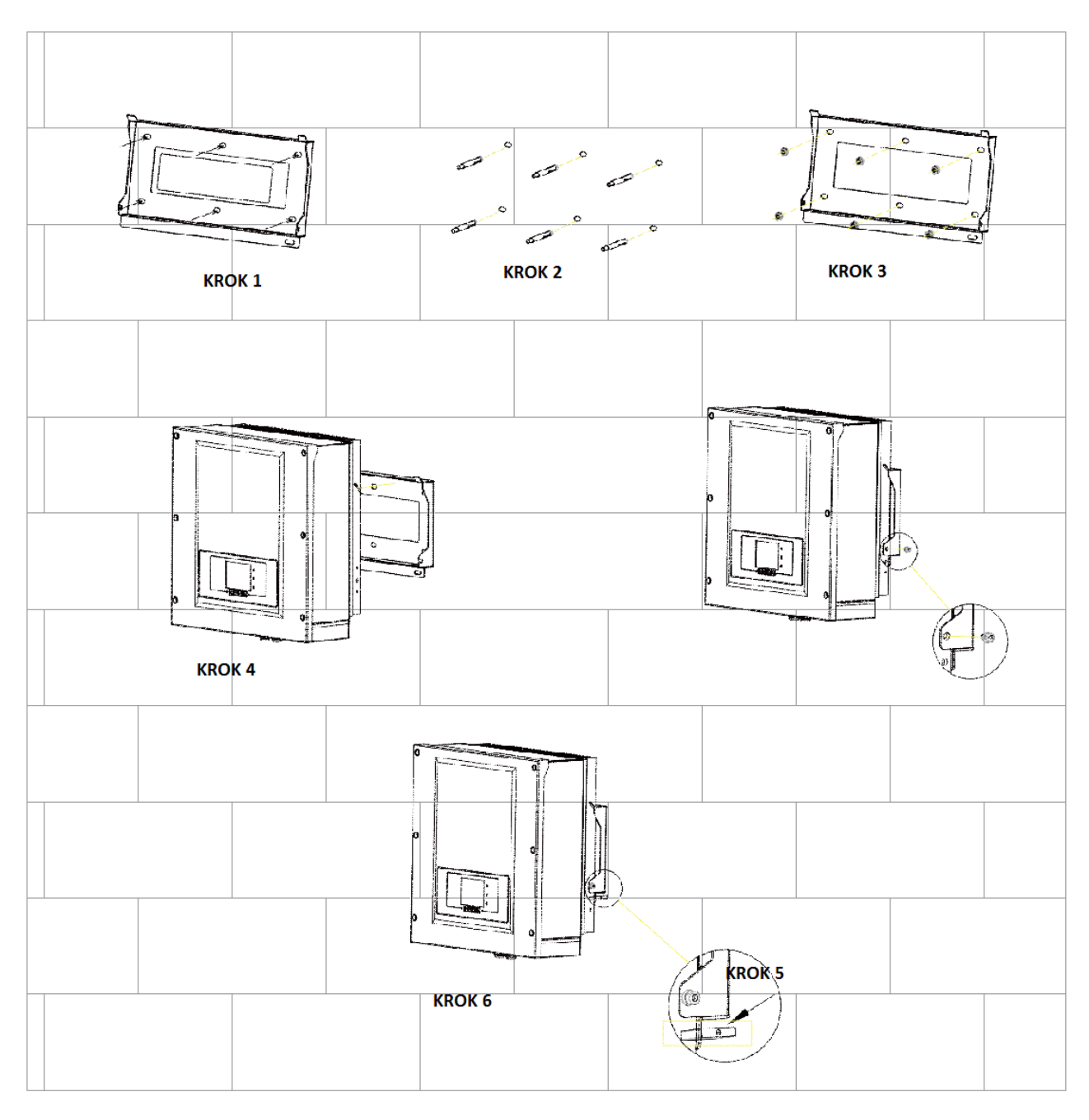

# 5. PODŁĄCZENIE ELEKTRYCZNE 5.1 PODŁĄCZENIE ELEKTRYCZNE

Rysunek 5-1 pokazuje schemat podłączenia kabli do falownika KTL-X:

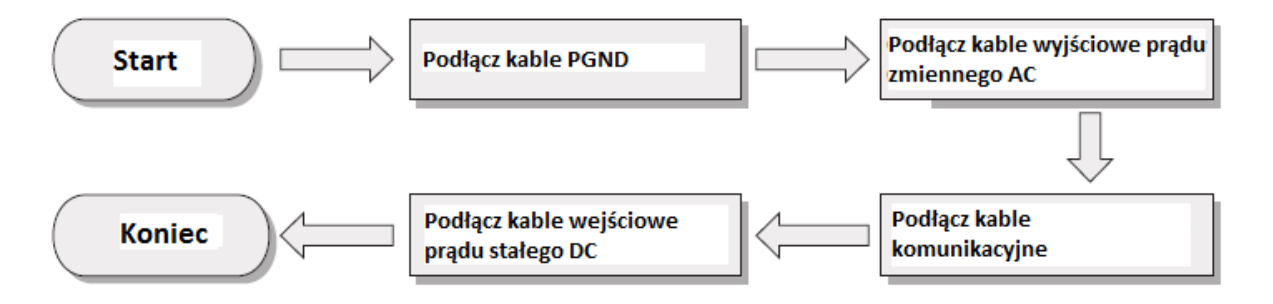

# 5.2 PODŁĄCZENIE KABLI UZIEMNIAJĄCYCH (PGND)

#### PODŁĄCZ FALOWNIK SERII KTL-XDO UZIEMIENIA UŻYWAJĄC KABLA PGND.

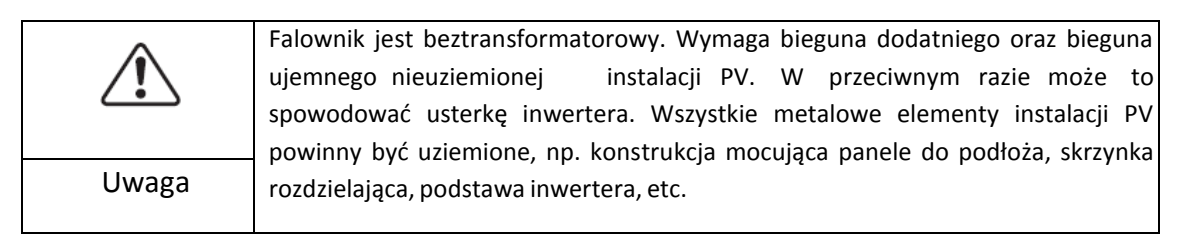

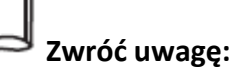

- Poprawne uziemienie falownika serii KTL-Xpomoże ograniczyć siłę przepięć oraz poprawi współczynnik EMI. Przed podłączeniem kabli zasilających prądu zmiennego AC, kabli prądu stałego DC oraz kabli komunikacyjnych, najpierw podłącz kable PGND. Dla instalacji z jednym falownikiem podłącz kable PGND do uziemienia, dla instalacji z kilkoma falownikami podłącz kable PGND wszystkich inwerterów do uziemienia poprzez szynę wyrównawczą.
- Jeśli miejsce podłączenia inwertera znajduje się blisko uziemienia, najpierw podłącz kable PGND a dopiero później zawieś falownik na ścianie.

Rysunek 5-2 Złącze do podłączenia uziemienia

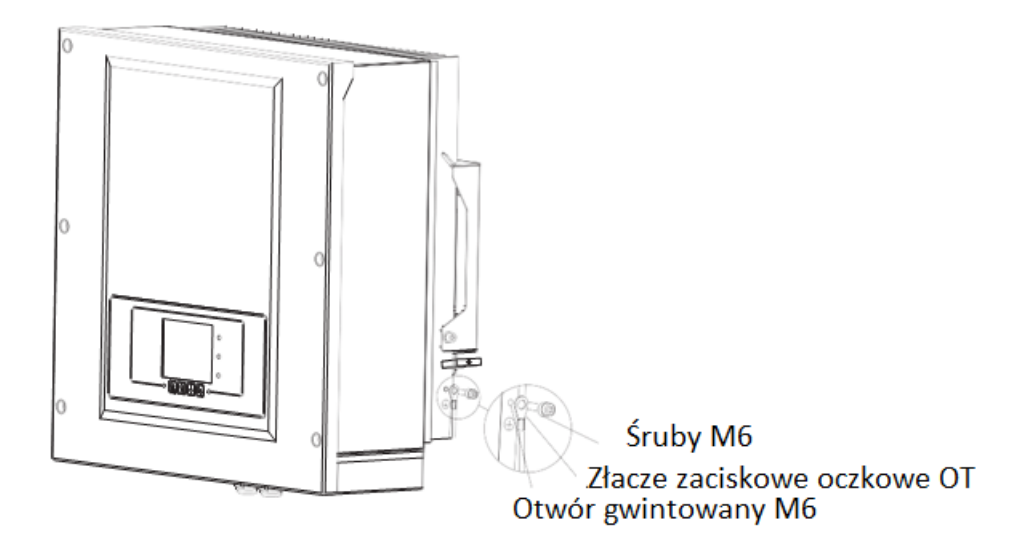

# 5.3 PODŁĄCZENIE KABLI WYJŚCIOWYCH PRĄDU ZMIENNEGO AC

Podłącz falownik serii KTL-Xdo głównej skrzynki z bezpiecznikami lub do sieci.

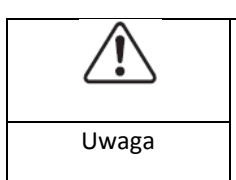

Zabrania się by kilka falowników używało tego samego wyłącznika obwodu Zabrania się podłączać odbiorniki elektryczne pomiędzy falownikiem a wyłącznikiem obwodu

Wszystkie kable wyjściowe prądu zmiennego AC są pięciożyłowe. Aby ułatwić instalację użyj możliwie elastycznych kabli.

Tabela 5-1 TABELA z zalecanym przekrojem kabli i bezpiecznikami w zależności od mocy inwertera:

|                | 4.4. KTL-X            | 5.5 KTL-X             | 6.6 KTL-X             | 8.8 KTL-X           | 11 KTL-X            | 12 KTL-X            |
|----------------|-----------------------|-----------------------|-----------------------|---------------------|---------------------|---------------------|
| Przekrój kabla | 2,5-6 mm <sup>2</sup> | 2,5-6 mm <sup>2</sup> | 2,5-6 mm <sup>2</sup> | 4-6 mm <sup>2</sup> | 4-6 mm <sup>2</sup> | 4-6 mm <sup>2</sup> |
| zabezpieczenie | 10 A                  | 10 A                  | 16 A                  | 16 A                | 20 A                | 25 A                |

**Zwróć uwagę:** Dla własnego bezpieczeństwa, należy dobrać kable o odpowiednim przekroju, w przeciwnym razie prąd może doprowadzić do przegrzania, a nawet zwarcia i w konsekwencji pożaru.

#### Kabel wielożyłowy

Kabel wielożyłowy miedziany ≥ 6mm²

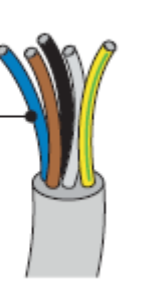

Przekrój poprzeczny kabli AC powinien być właściwie dobrany tak, żeby uniknąć niechcianych rozłączeń inwertera od sieci z powodu zbyt dużej oporności kabla łączącego inwerter z siecią. Jeśli impedancja jest zbyt wysoka, wówczas rośnie napięcie prądu zmiennego AC, które po przekroczeniu limitu dla danego kraju może spowodować wyłączenie inwertera – patrz Tabela 5-2.

| Średnica    | Maksymalna długość (m) |           |           |           |          |          |
|-------------|------------------------|-----------|-----------|-----------|----------|----------|
| kabla (mm²) | 4.4. KTL-X             | 5.5 KTL-X | 6.6 KTL-X | 8.8 KTL-X | 11 KTL-X | 12 KTL-X |
| 2,5         | 50                     | 40        | 33        | 1         | 1        | 1        |
| 4           | 80                     | 60        | 50        | 40        | 32       | 26       |
| 6           | 120                    | 96        | 80        | 60        | 48       | 40       |

#### Tabela 5-2

#### PROCEDURA

Inwerter serii KTL-X jest inwerterem 3-fazowym, w pełni zgodnym z lokalnymi wymaganiami i certyfikatami bezpieczeństwa.

**Krok 1** Usuń izolację na odpowiednią długość zgodnie z rysunkiem 4-6 następnie zainstaluj wyjściowy kabel prądu zmiennego AC poprzez dedykowane wodoodporne złącze kablowe.

Rysunek 5-3 Diagram podłączenia wyjściowego kabla prądu zmiennego AC

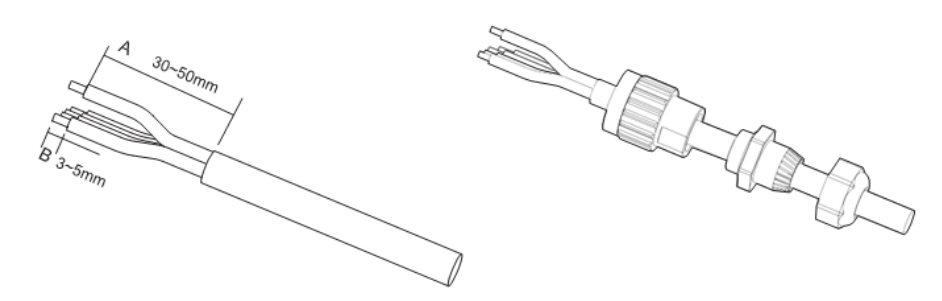

**Krok 2** Podłączenie kabla wyjściowego prądu zmiennego AC. Złącze kablowe (R,S,T,N i PE) należy podłączyć do odpowiednich zacisków jak na rysunku 5-7.

Rysunek 5-4 Diagram podłączenia kabla zasilającego

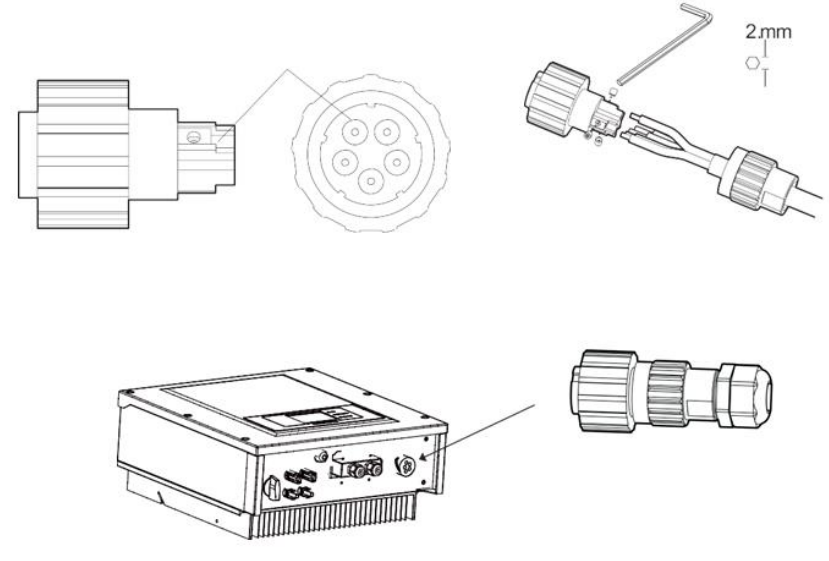

# 5.4 PODŁĄCZENIE KABLI KOMUNIKACYJNYCH

#### PODŁĄCZENIE PORTÓW KOMUNIKACYJNYCH

Falowniki serii KTL-X mają dwa komunikacyjne interfejsy: WiFi i RS485.

Rysunek 5-5 lokalizacja portów WiFi i RS485

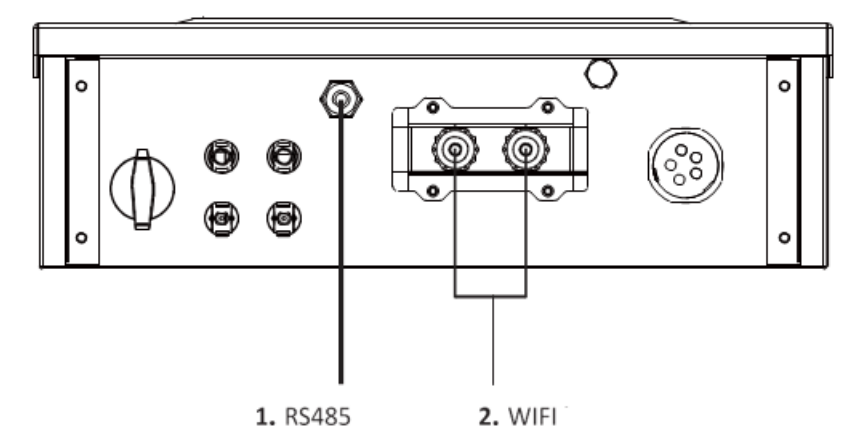

#### PODŁĄCZANIE KABLI KOMUNIKACYJNYCH DO PORTU RS485

Poprzez komunikację RS485 możemy podłączyć falownik do komputera PC lub innego urządzenia.

Zalecamy użycie kabli przeznaczonych do pracy na zewnętrz. Kable nie powinny mieć rezystancji mniejszej lub równej 1,50hm/10m oraz średnica zewnętrzna powinna wynosić 4,5mm-7,5mm.

Wodoodporny wtyk RJ45 składa się z sześciu części: wtyk, nakrętka, uszczelka, obudowa, wtyk wodoodporny, nakrętka końcowa.

Rysunek 5-6 Wodoodporny wtyk RJ45

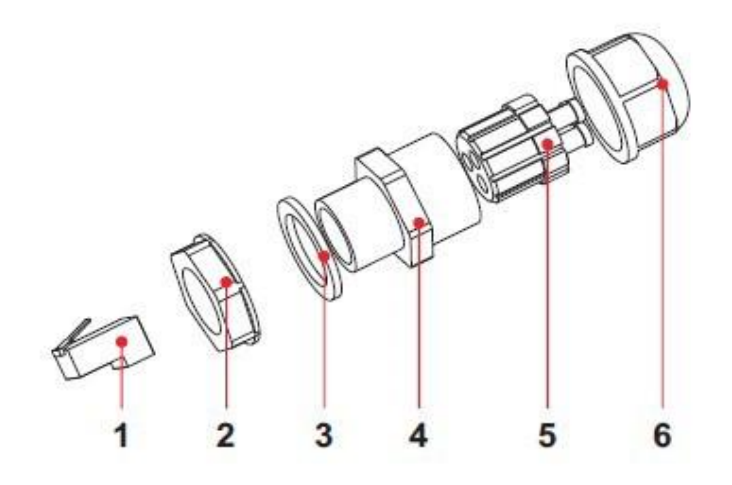

1.Wtyk

- 2.Nakrętka
- 3.Uszczelka
- 4.Obudowa
- 5.Wtyk wodoodporny
- 6.Nakrętka końcowa

Podczas montażu upewnij się że kable komunikacyjne są odseparowane od źródeł napięcia oraz kabli zasilających.

#### PROCEDURA MONTAŻU

Krok 1 Usuń odpowiednią ilość izolacji kablowej za pomocą ściągacza izolacji.

Krok 2 Otwórz dolną pokrywę falownika serii KTL-X i podłącz kabel z wtykiem.

Krok 3 Połącz kabel z końcówką wtyku tak jak na rysunku poniżej.

Rysunek 5-7 Podłączanie kabli komunikacyjnych RS485 (1)

| · | <u> </u> |
|---|----------|
|   |          |
|   | ч.       |
|   |          |
|   |          |
|   |          |
|   |          |
|   |          |
|   |          |
|   |          |
|   | 1        |
|   |          |
|   |          |
| 1 | 0        |

| L.P. | Kolor              | Funkcja                            |
|------|--------------------|------------------------------------|
| 1    | Biały/Pomarańczowy | RS485 B-, sygnał różnicowy RS485 - |
| 2    | Pomarańczowy       | RS485 A-, sygnał różnicowy RS485 + |
| 3    | Biały/zielony      | RS485 A-, sygnał różnicowy RS485 + |
| 4    | Niebieski          | RS485 A-, sygnał różnicowy RS485 + |
| 5    | Biały i niebieski  | RS485 B-, sygnał różnicowy RS485 - |
| 6    | Zielony            | RS485 B-, sygnał różnicowy RS485 - |
| 7    | Biały i brązowy    | NC                                 |
| 8    | Brązowy            | NC                                 |

Rysunek 5-8 Podłączanie kabli komunikacyjnych RS485 (2)

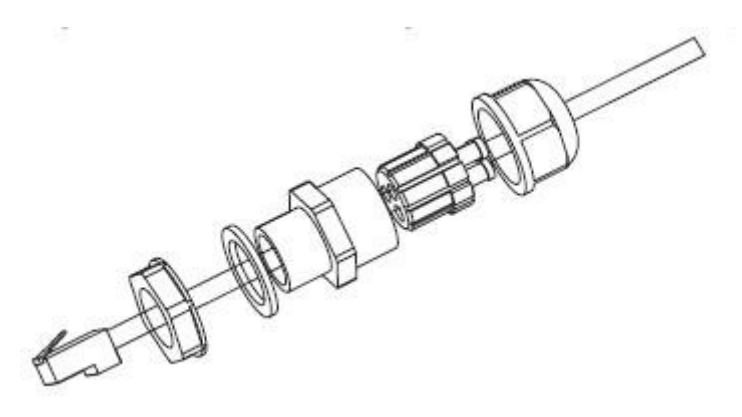

Krok 4 Zaciśnij końcówkę kabla w przeźroczystym gnieździe RJ45

Krok 5 Podłącz wtyk do portu RS485 na inwerterze

Krok 6 Nałóż końcową nakrętkę na obudowę i dokręć zestaw.

Rysunek 5-9 Podłączanie kabli komunikacyjnych RS485 (3)

By odłączyć wtyk RJ45 od inwertera, odkręć nakrętkę, naciśnij przycisk/klips na wtyku RJ45 by następnie wyciągnąć cały zestaw z inwertera.

#### **KOMUNIKACJA, OPIS PORTÓW**

Poniższy podrozdział opisuje funkcje portów WiFi i RS485

#### RS485

Poprzez port RS485 falownik przekazuje informacje o wygenerowanej mocy, alarmuje o ew. usterkach lub błędach do komputera PC lub innego urządzenia, następnie przekazywane na serwer (np. TERMINAL).

#### 1. USB-RS485

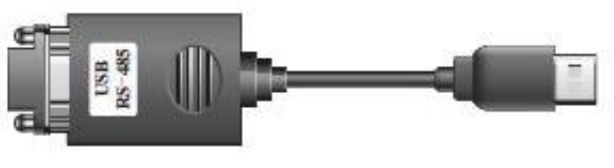

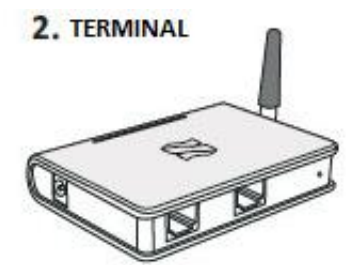

Ustaw adres portu RS485 poprzez zworkę SWT4, na odpowiedni adres jak w tabeli poniżej (1 WŁĄCZONE, 0 WYŁĄCZONE).

W przypadku gdy tylko jeden inwerter serii KTL-Xjest podłączony, użyj kabli komunikacyjnych z wodoodpornym wtykiem RJ45, wybierz jeden z portów RS485 i ustaw zworkę SWT4 (adres RS485 jest pokazany na rysunku 4-8) oraz zworkę SWT2 (Korekcję rezystancji) jak na rys. 4-8.

Rysunek 5-10 Komunikacja pojedynczego inwertera serii KTL-X

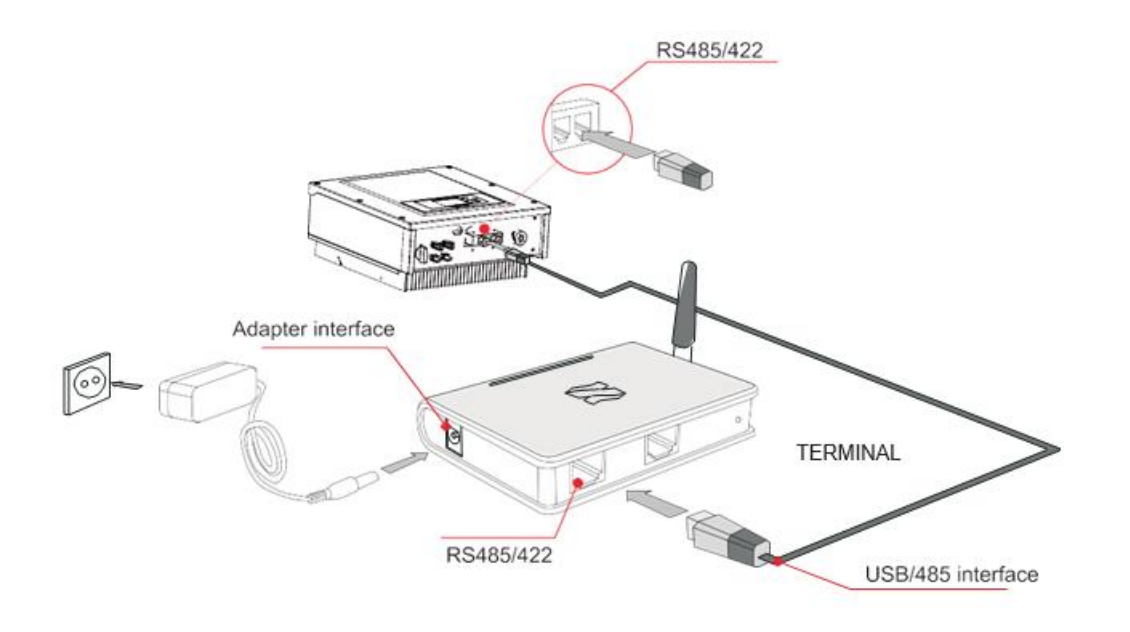

W przypadku gdy używanych/podłączonych jest kilka falowników serii KTL-X, połącz je w jeden łańcuch kablami komunikacyjnymi do portów RS485. Najpierw ustaw zworkę SWT4 (przełącznik adresu portu RS485) oraz SWT2 (dopasowanie rezystancji).

Rysunek 5-11 Komunikacja zestawu inwerterów serii KTL-X

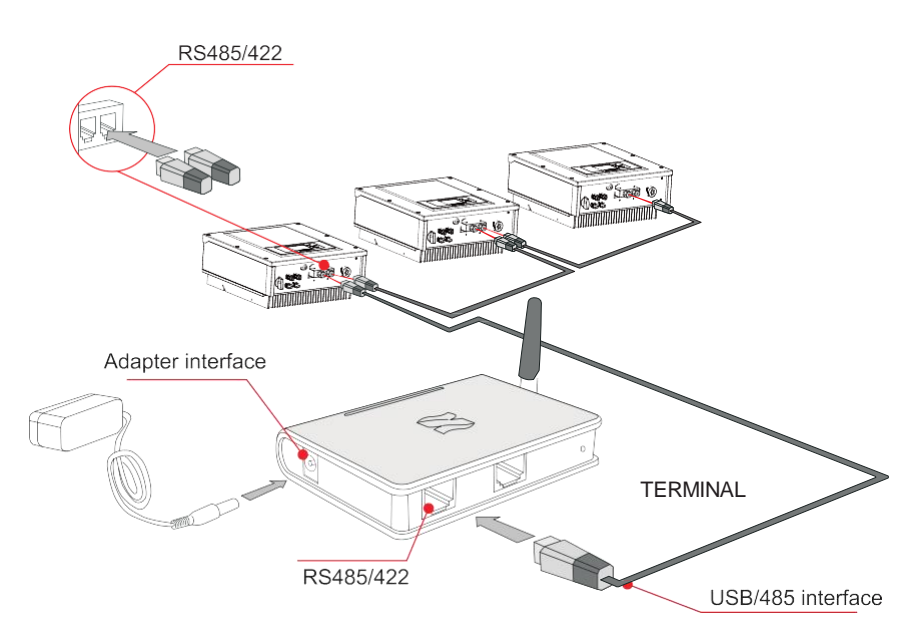

Podając numer seryjny swojego falownika można uzyskać od producenta (proszę zarejestrować się na podanej poniżej stronie internetowej) możliwość zdalnego monitorowania pracy falownika:

http://www.solarmanpv.com/portal/LoginPage.aspx

lub

http://solar.eybond.com

### WiFi

Poprzez połączenie WiFi, wysyłane są dane do komputera PC lub innego urządzenia, następnie są one ładowane na serwer (np. TERMINAL). Powyższe dane dotyczą: mocy wyjściowej, alarmów, statusów urządzenia.

Rysunek 5-12 Podłączenie kliku inwerterów za pomocą WiFi do bezprzewodowego routera

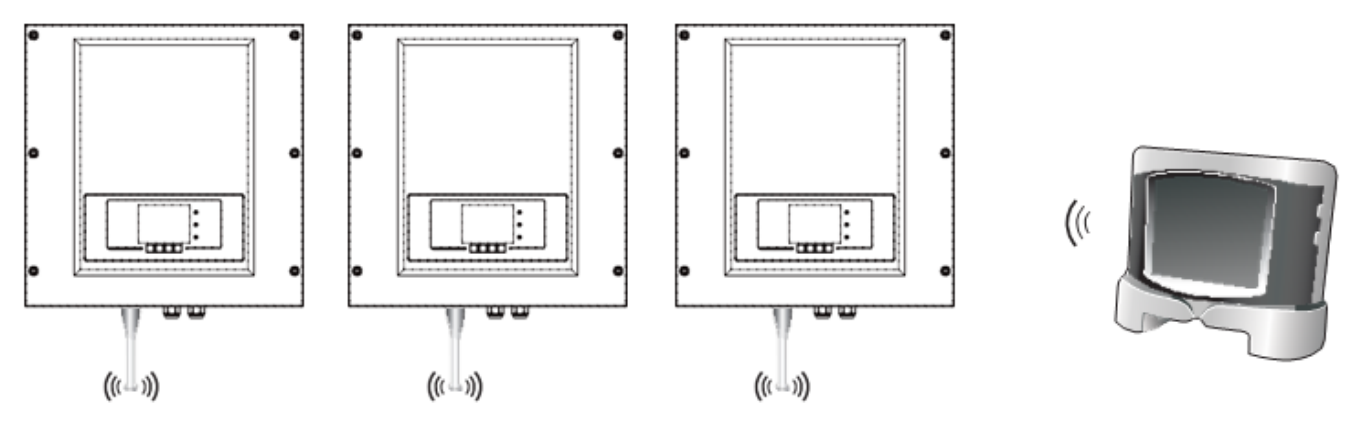

# Zwróć uwagę:

- Długość kabla komunikacyjnego do podłączenia RS485 powinna być mniejsza niż 1000m
- Odległość pomiędzy inwerterami podłączonymi za pomocą WiFi powinna być mniejsza niż 100m na otwartej przestrzeni
- W jednym łańcuchu może być podłączonych maksymalnie 31 falowników serii KTL-Xza pomocą przejściówki RS485/RS232
- Maksymalnie 31 falowników serii KTL-Xw trzech szeregach może być podłączonych do serwera

# 5.5 PODŁĄCZANIE KABLI WEJŚCIOWYCH PRĄDU STAŁEGO DC

Podłącz panele PV do inwertera serii KTL-X za pomocą kabli solarnych.

Tryb wejściowy: Inwertery serii KTL-X posiadają 2 MPPT trakery, mogą one działać w dwóch trybach: zarówno niezależnie od siebie jak i równolegle. Zgodnie z systemem, użytkownik może wybrać tryb działania MPPT.

### Tryb niezależny (domyślny)

Jeżeli dwa panele MPPT działają niezależnie, tryb wejściowy powinien być ustawiony na "tryb niezależny"

### Tryb równoległy

Jeżeli dwa panele MPPT mają działać wspólnie, tryb wejściowy powinien być ustawiony na "tryb równoległy"

#### Zwróć uwagę

Biorąc pod uwagę model inwertera, dobierz do niego odpowiednie akcesoria (kable, podstawy bezpiecznikowe, zabezpieczenia prądowe etc.) Napięcie obwodu otwartego powinno być mniejsze niż maksymalne napięcie wejściowego prądu stałego DC inwertera. Napięcie wyjściowe paneli PV musi być zgodne z zakresem MPPT.

Skrzynka połączeniowa zainstalowana w inwerterze ułatwia po stronie prądu stałego DC wybór odpowiedniego kabla solarnego a jednocześnie umożliwia obniżenie napięcia po stronie DC co

pozwala zredukować długość kabla i zredukować straty po stronie DC (1~2%).

| <b>I</b>    | <ul> <li>Sprawdź polaryzację systemu PV, by upewnić się że instalacja została prawidłowo podłączona</li> </ul> |
|-------------|----------------------------------------------------------------------------------------------------|
| Zwróć uwagę | <ul> <li>Nie podłączaj bieguna dodatniego lub ujemnego instalacji PV do uziemienia</li> </ul>                  |

| Ostrzeżenie | <ul> <li>Moduły PV generują prąd elektryczny w momencie gdy są wystawione na światło słoneczne, może to doprowadzić do przepięć. W związku z tym kiedy podłączasz kable zasilające prądu stałego DC przykryj moduły nieprzezroczystym materiałem</li> <li>Przed podłączeniem kabli elektrycznych upewnij się, że napięcie prądu stałego DC mieści się w bezpiecznym zakresie tj. jest niższe niż 60V a jednocześnie przełącznik DC ustawiony jest w pozycji OFF (wyłączony). W przeciwnym razie wysokie napięcie może być bardzo niebezpieczne!</li> </ul> |
|-------------|----------------------------------------------------------------------------------------------------|
| Â           | <ul> <li>Upewnij się, że poniższe warunki są spełnione! W przeciwnym razie może dojść do pożaru!</li> <li>Moduły PV podłączone w jednym szeregu mają dokładnie takie same parametry techniczne</li> <li>Napięcie obwodu otwartego danej instalacji PV nie może przekroczyć 1000 V prądu stałego DC</li> </ul>                                                                                                    |
| Uwaga       | <ul> <li>Moc wyjściowa instalacji PV jest zawsze mniejsza lub równa maksymalnej wyjściowej mocy inwertera serii KTL-X</li> <li>Biegun dodatni instalacji PV podłącz do bieguna dodatniego na wejściu prądu stałego DC w inwerterze a biegun ujemny analogicznie.</li> </ul>                                                                                                    |

| Przekrój poprz |                       |                                |
|----------------|-----------------------|--------------------------------|
| Zakres         | Rekomendowana wartość | Zewnętrzna średnica kabia (mm) |
| 4. 0~6. 0      | 4.0                   | 4. 5~7.8                       |

Tabela 5-3 Rekomendowana specyfikacja kabli wejściowych prądu stałego DC

Konektory prądu stałego DC klasyfikowane są jako konektory dodatnie lub ujemne, tak jak pokazano na rysunku 4-23 i 4-24

Rysunek 5-13 Schemat konektora bieguna dodatniego

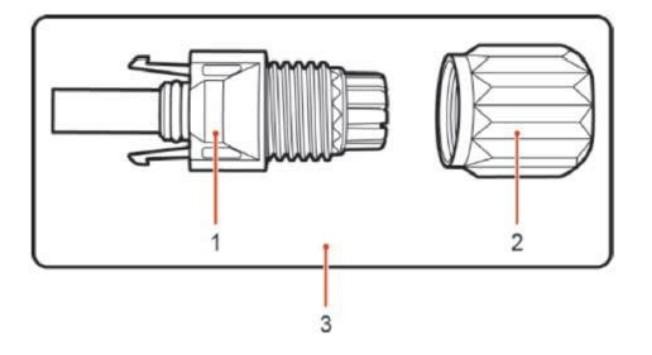

#### 1.Obudowa

- 2. Nakrętka konektora
- 3.Konektor bieguna dodatniego

Rysunek 5-14 Schemat konektora bieguna ujemnego

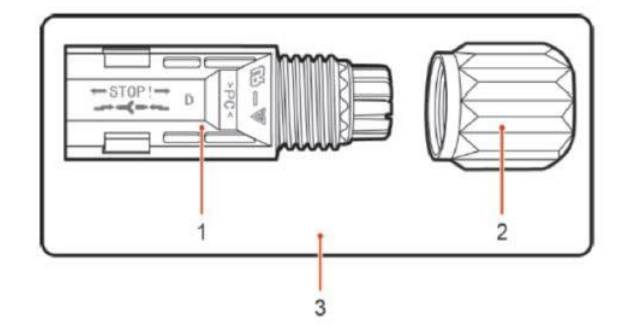

#### 1.Obudowa

2. Nakrętka konektora

3.Konektor bieguna ujemnego

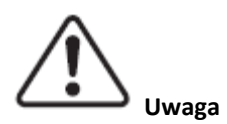

Dodatnie i ujemne metalowe zaciski konektorów są pakowane z dodatnimi i ujemnymi konektorami. Rozdziel dodatnie od ujemnych po rozpakowaniu inwertera serii KTL-X, aby uniknąć późniejszych problemów z polaryzacją.

#### PROCEDURA

Krok 1 Usuń dławiki kablowe z dodatnich i ujemnych konektorów

**Krok 2** Usuń warstwę izolacji odpowiedniej długości z kabla dodatniego i ujemnego za pomocą ściągacza do izolacji jak pokazano na rysunku 4-25

Rysunek 5-18 Podłączanie wyjściowych kabli prądu stałego DC

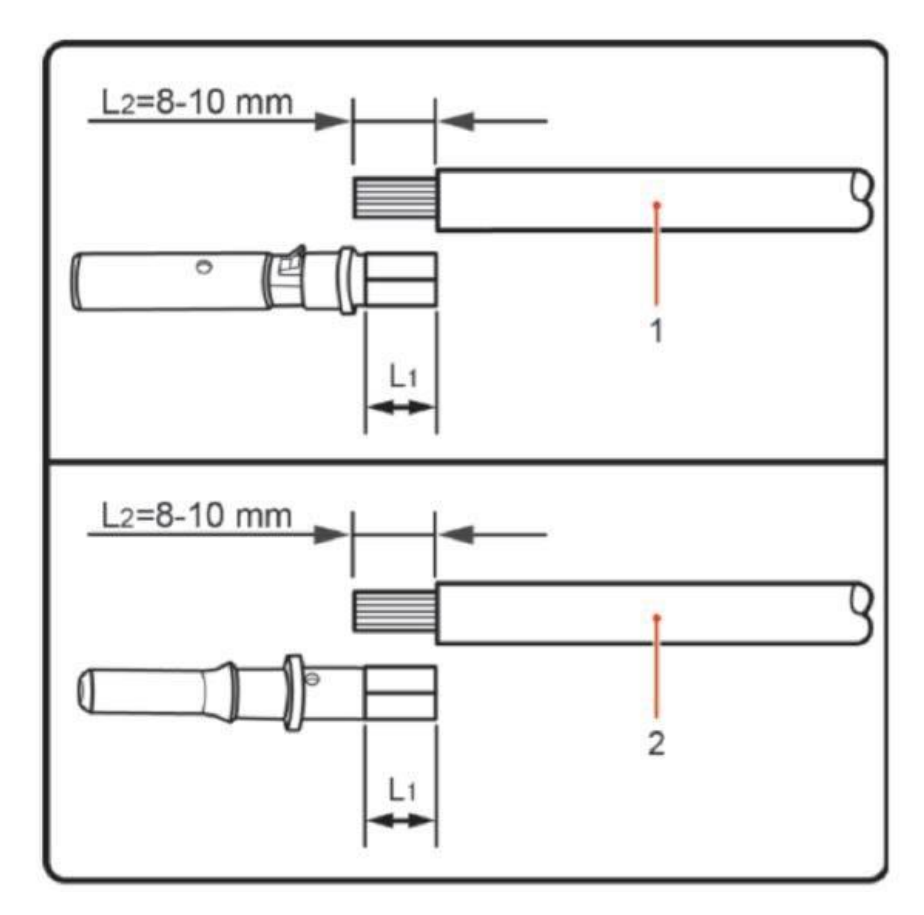

1.Kabel solarny bieguna dodatniego; 2.Kabel solarny bieguna ujemnego

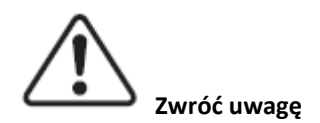

L2 powinno być 2 do 3mm dłuższe niż L1

Krok 3 Dodatnie lub ujemne zaciski wsuń w odpowiednie kable solarne

**Krok 4** Kable solarne z usuniętą izolacją wsuń do zacisków i zaciśnij używając zaciskarki do kabli. Upewnij się że kable są prawidłowo zaciśnięte dopóki przyłożenie siły ponad 400N nie

#### spowoduje ich rozłączenia, tak jak na rysunku 4-27

Rysunek 5-19

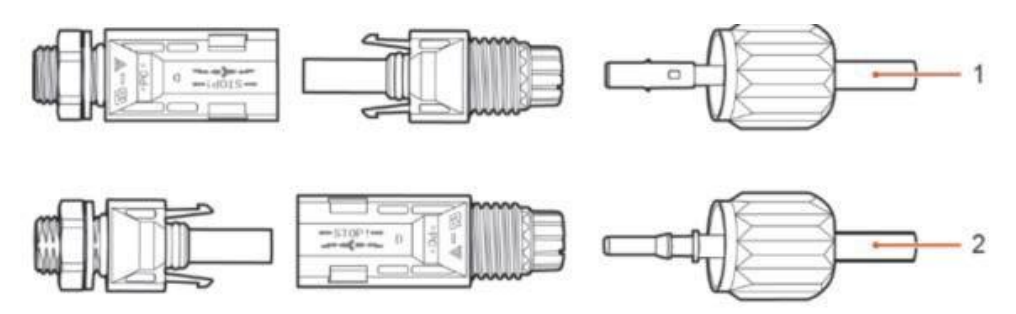

- 1. Kabel solarny z biegunem dodatnim
- 2. Kabel solarny z biegunem ujemnym

**Krok 5** Wsuń zaciśnięty kabel solarny do odpowiedniej obudowy konektora dopóki nie usłyszysz charakterystycznego kliknięcia.

Krok 6 Rozłącz konektory dodatnie i ujemne odpowiednio obracając nakrętką

**Krok 7** Podłącz dodatnie i ujemne konektory do odpowiednich terminali wejściowych prądu stałego DC aż usłyszysz charakterystyczny dźwięk kliknięcia. Tak jak pokazuje rysunek 4-27

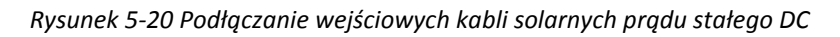

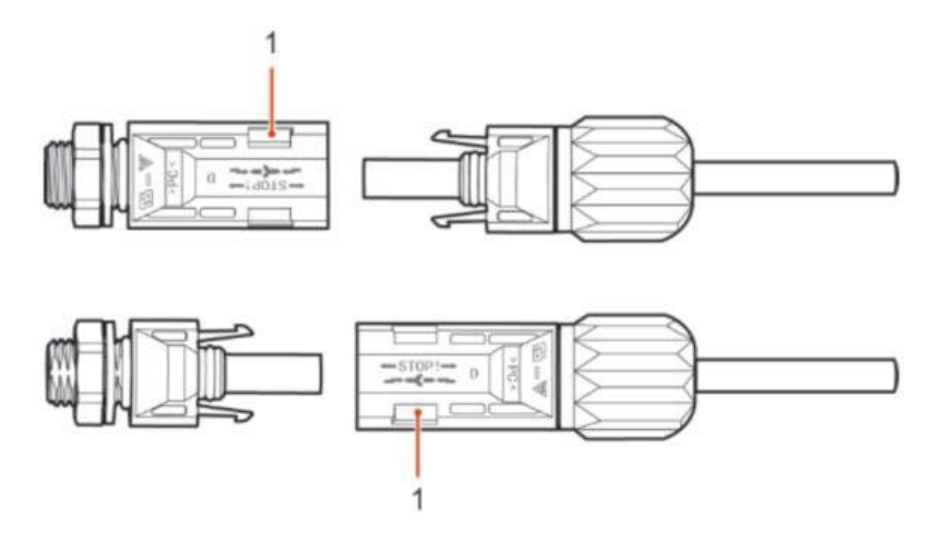

#### 1. Część bagnetowa konektora

#### PROCEDURA ROZŁĄCZANIA KONEKTORÓW

Aby usunąć podłączone konektory z inwertera serii KTL-X, użyj klucza z odpowiednią siłą, tak jak pokazuje rysunek 4-28

#### UWAGA!

Przed usunięciem konektorów upewnij się że przełącznik DC na inwerterze jest w pozycji OFF (wyłączony)

Rysunek 5-21 Rozłączenie konektora wejściowego prądu stałego DC

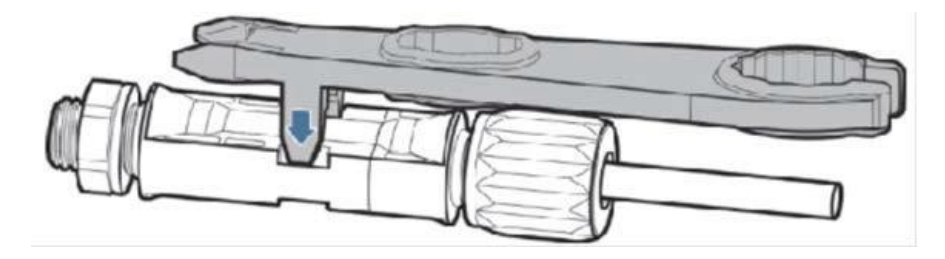

# 5.6 KONTROLA ZABEZPIECZEŃ

#### INSTALACJA FOTOWOLTAICZNA

Zanim włączysz inwerter, konieczne jest sprawdzenie instalacji fotowoltaicznej. Sprawdź napięcie otwartego obwodu instalacji pod kątem zgodności z wymaganiami:

- Upewnij się że napięcie otwartego obwodu instalacji PV jest zgodne z wymaganiami;
- Upewnij się że dodatnie i ujemne bieguny zostały prawidłowo podłączone.
- Podłączenie prądu stałego DC do falownika serii KTL-X

Użyj miernika elektrycznego do sprawdzenia napięcia po stronie prądu stałego DC;

Sprawdź kabel prądu stałego DC, zwróć uwagę czy biegun dodatni i ujemny nie są zamienione. Zgodnie z dodatnim i ujemnym biegunem instalacji PV, zmierz napięcie obwodu otwartego.

Porównaj napięcia, jeśli różnica jest większa niż 3%, w instalacji PV występuje usterka

• Podłączenie prądu zmiennego AC

Upewnij się że bezpiecznik prądu zmiennego AC jest wyłączony.

Sprawdź czy inwerter jest podłączony właściwie do sieci. Sprawdź napięcie każdej fazy, czy jest we właściwym zakresie. Zmierz THD, jeśli różnice są znaczne, falownik może nie działać.

•Zamocowanie pokrywy i śrub zabezpieczających

# 6. URUCHOMIENIE INWERTERA

### SPRAWDZENIE ZABEZPIECZEŃ PRZED URUCHOMIENIEM

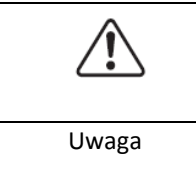

Upewnij się, że napięcia prądu stałego DC i prądu zmiennego AC są w dopuszczalnym zakresie dla inwertera.

#### WŁĄCZENIE INWERTERA

Krok 1 Przekręć przełącznik DC na pozycję ON (włączony)

Krok 2 Włącz bezpiecznik AC

W momencie gdy panele słoneczne zaczną generować odpowiednią ilość energii, inwerter uruchomi się automatycznie. Na wyświetlaczu LCD pojawi się napis "normal" co oznacza poprawną jego pracę.

Jeśli inwerter wyświetla jakikolwiek błąd sprawdź, paragraf 8 pod kątem wyjaśnienia komunikatów.

# 7. INTERFEJS

#### INFORMACJE OGÓLNE NA TEMAT ROZDZIAŁU

Poniższy rozdział przedstawia funkcjonowanie interfejsu, przycisków a także kontrolki LED informujące o poszczególnych statusach urządzeń serii KTL-X.

# 7.1 PANEL OPERACYJNY

Przyciski i kontrolki LED

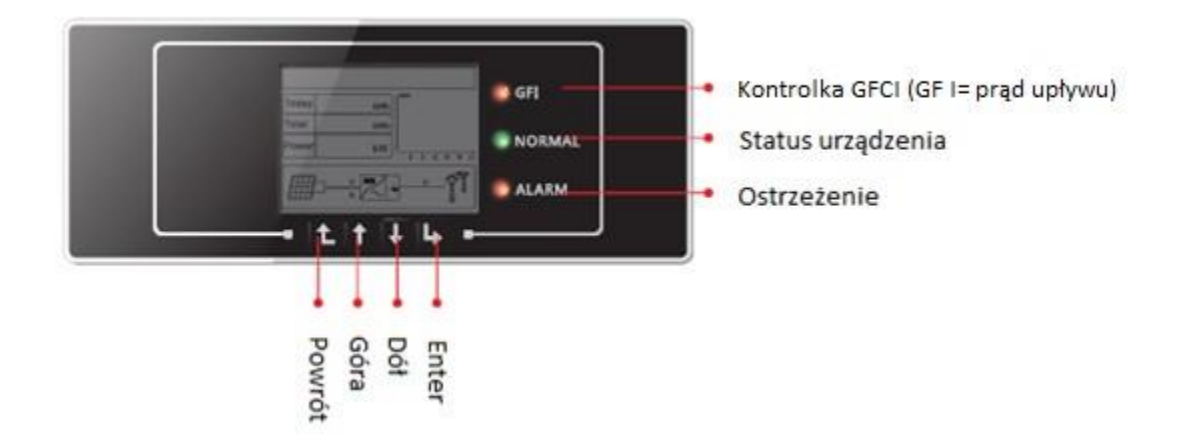

#### Opis przycisków:

<u>Powrót</u>: Powraca do poprzedniego menu albo przechodzi do głównego menu ze standardowego interfejsu.

<u>Góra</u>: Przechodzi do góry, lub podwyższa wartość.

Dół: Przechodzi w dół, lub zmniejsza wartość

Enter: Zatwierdza wybór

Kontrolne lampki LED:

Kontrolka "status urządzenia" (lampka zielona):

Mrugająca: status "czekaj" bądź "sprawdź"

Włączona: urządzenie funkcjonuje prawidłowo

Wyłączona: "usterka"

Kontrolka "ostrzeżenie" (lampka czerwona)

Migająca: usterka bądź nienadająca się do naprawienia usterka

Włączona: usterka bądź nienadająca się do naprawienia usterka

Wyłączona: urządzenie funkcjonuje prawidłowo

Kontrolka "GFI" (lampka czerwona):

Włączona (> prądu upływu ( GFCI)

Wyłączona (> urządzenie pracuje prawidłowo (GFCI normal)

# 7.2 EKRAN GŁÓWNY

Ekran LCD wyświetla informacje na temat energii, mocy, danych wejściowych i ostrzeżeń.

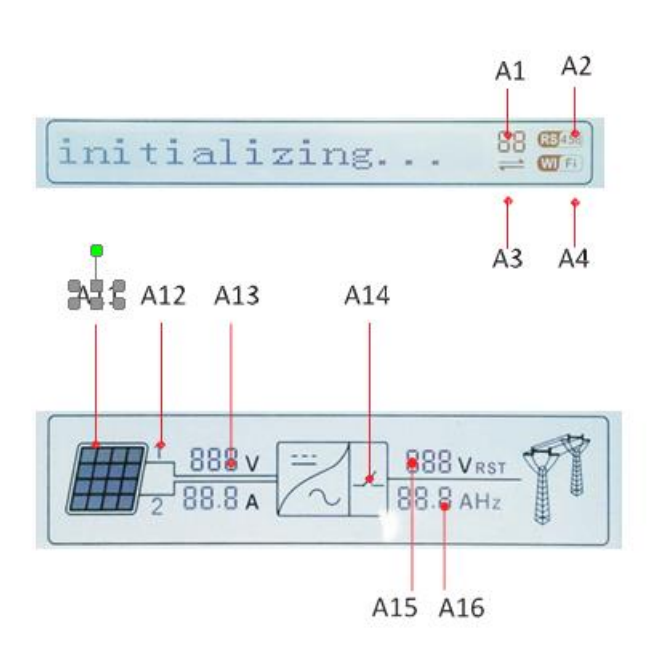

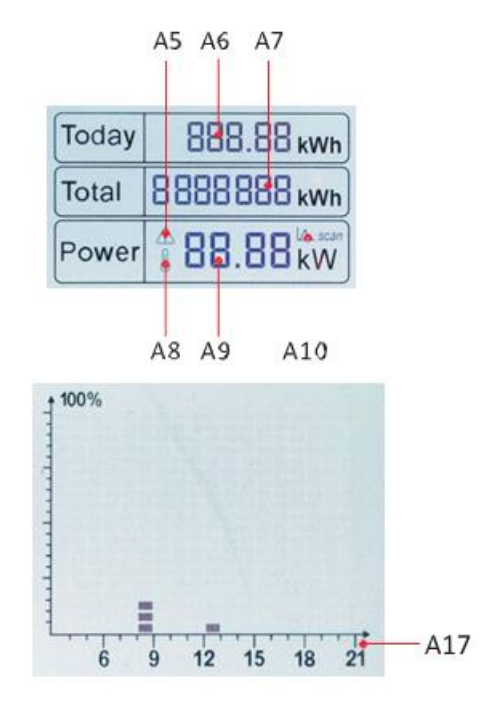

- A1 Wskazuje adres magistrali danych
- A2 Aktywacja złącza RS485
- A3 Wymiana danych na złączu RS485
- A4 Połączenie Wi-Fi

A5 – Kontrolka miga w przypadku przekroczenia częstotliwości i mocy znamionowej, zapala się w przypadku niewielkiej mocy znamionowej

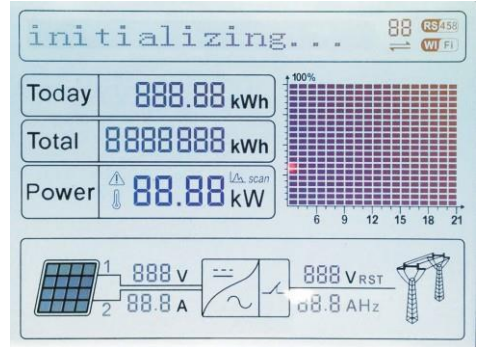

- A6 Pokazuj wygenerowaną energię w danym dniu
- A7 Wskazuje całkowitą wygenerowaną energię
- A8 Ostrzeżenie o zbyt wysokiej temperaturze inwertera
- A9 Pokazuje energię generowaną w czasie rzeczywistym
- A10 Skanowanie MPPT tracker aktywne (nieaktywne)

- A11 Podświetlenie gdy napięcie na wejściu przekracza 350V
- A12 Wskazuje napięcie i natężenie 1-szego lub 2-giego stringu w czasie rzeczywistym
- A13 Wskazuje napięcie wejściowe i natężenie 1-szego i 2-giego stringu zmiana co 3 sekundy
- A14 Kontrolka aktywna status urządzenia prawidłowy
- A15 Pokazuje napięcie poszczególnych faz
- A16 Pokazuje napięcie lub częstotliwość poszczególnych faz, dane odświeżane co 3 sekundy
- A17 Pokazuje energię wygenerowaną na godzinę od 3.00 do 21.00

W momencie gdy inwerter jest włączany, ekran główny pokazuje następującą informację:

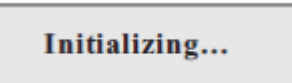

W momencie gdy wewnętrzna komunikacja jest włączona interfejs pokazuje następujące komunikaty:

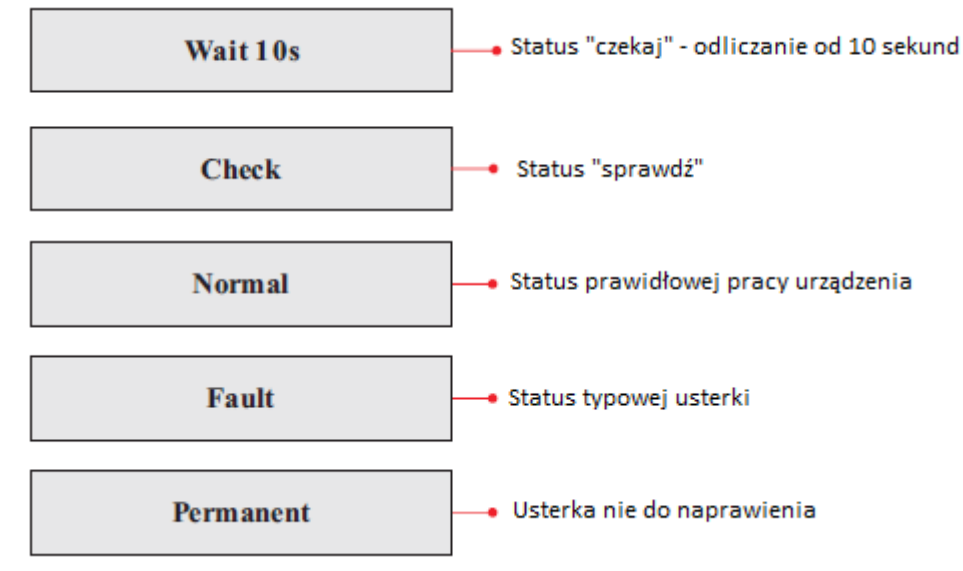

# STATUSY PRACY INWERTERA:

**Wait ("czekaj"):** inwerter przechodzi w status Check ("sprawdź") po ponownym uruchomieniu, w tym momencie napięcie instalacji PV powinno być większe niż 250V, a wartość napięcia sieciowego powinna znaleźć się w dopuszczalnym zakresie. W przeciwnym razie inwerter pokaże status Fault("usterka") lub Permanent ("nienadająca się do naprawienia usterka").

**Check (" sprawdź"):** inwerter sprawdza oporność izolacji, przekaźniki oraz inne parametry wpływające na bezpieczeństwo, ponadto urządzenie dokonuje samo(sprawdzenia pod kątem oprogramowania i sprzętu. Inwerter pokaże status Fault ("usterka") lub Permanent ("nienadająca się do naprawienia usterka") w przypadku, w którym pojawi się błąd.

**Normal ("prawidłowe działanie"):** Inwerter działa prawidłowo, a zatem przekształca prąd stały wygenerowany przez panele fotowoltaiczne na prąd zmienny, następnie zasila odbiorniki w naszej sieci wewnętrznej lub przesyła energię do sieci zewnętrznej. Inwerter pokaże status Fault ("usterka") lub Permanent ("nienadająca się do naprawienia usterka") w przypadku, w którym pojawi się błąd.

Fault ("usterka"): Inwerter napotkał dające się do usunięcia usterki. Urządzenie będzie w

stanie samodzielnie je usunąć – status Fault ("usterka") zniknie, w przeciwnym razie sprawdź rozdział: 8.1Rozwiązywanie problemów.

**Permanent ("nienadająca się do naprawienia usterka"):** Inwerter napotkał niedające się do usunięcia błędy, które mogą być naprawione jedynie przez wykwalifikowanego serwisanta na podstawie kodu usterki.

W momencie gdy wystąpi błąd komunikacji wewnętrznej ekran pokaże następujący komunikat:

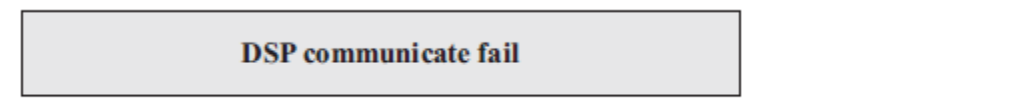

W powyższym przypadku obróć przełącznik DC na pozycję "OFF", zaczekaj 5 minut, następnie przekręć przełącznik DC na pozycję "ON". Sprawdź czy błąd zniknął, jeśli nie skontaktuj się ze wsparciem technicznym.

# 7.3 MENU GŁÓWNE

Na standardowym interfejsie/ekranie wciśnij przycisk "Powrót" by dostać się do menu głównego:

### MENU GŁÓWNE

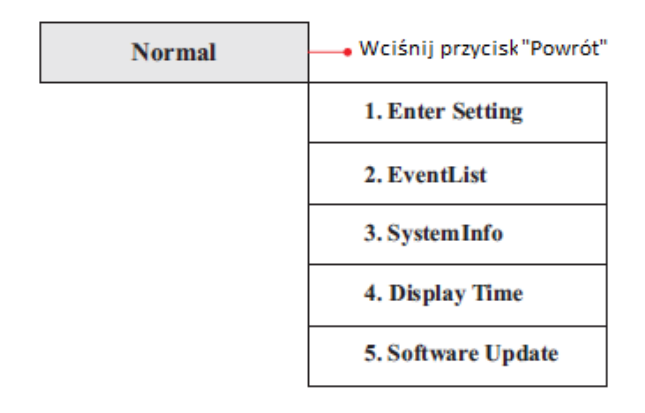

#### USTAWIENIA OGÓLNE

#### A) ENTER SETTING:

1.Enter

| Setting |                     |
|---------|---------------------|
|         | 1. Set time         |
|         | 2. Clear Energy     |
|         | 3. Clear Events     |
|         | 4. Set Country Code |
|         | 5. Remote Control   |
|         | 6. Enset Country    |
|         | 7. Set Energy       |
|         | 8. Set Address      |
|         | 9. Set Inputmode    |
|         | 10. Set Langu age   |
|         | 11. Set StartPara   |
|         | 12. Set SafetyVolt  |
|         | 13. Set Safety Freq |
|         | 14. Set Insulation  |
|         | 15. Set Reactive    |
|         | 16. Set PowerDerat  |
|         | 17. PE Linecontrol  |
|         | 18. DRMS0 Control   |
|         | 19. Set PowerRatio  |

#### • Set Time (Ustawianie daty)

Naciśnij "Powrót" by wejść do menu głównego, następnie za pomocą strzałek góra, dół wybierz "Enter Setting" by wejść do ustawień ogólnych, zatwierdź wybór przez wciśnięcie "Enter". Wejdź w "1.Set Time" następnie wciśnij "Enter" by rozpocząć ustawianie daty. Datę ustawia się począwszy od: roku, miesiąca, dnia, godzin, minut, i sekund za pomocą przycisków "Dół" i "Góra". W momencie gdy operacja się powiedzie zobaczysz na ekranie napis "success" w przeciwnym razie zobaczysz "fail".

#### • Clear Energy (Usuwanie danych o energii wyprodukowanej)

Naciśnij "Powrót" by wejść do menu głównego, następnie za pomocą strzałek góra, dół wybierz "Enter Setting" by wejść do ustawień ogólnych, zatwierdź wybór przez wciśnięcie "Enter", a następnie wybierz opcję "Clear Produce" używając przycisków "Dół" i "Góra", aby usunąć dane o wyprodukowanej energii wciśnij "Enter".

W momencie gdy operacja się powiedzie zobaczysz na ekranie napis "Success".

#### • Clear Events (Usuwanie danych z rejestru zdarzeń)

Naciśnij "Powrót" by wejść do menu głównego, następnie za pomocą strzałek góra, dół wybierz "Enter Setting" by wejść do ustawień ogólnych, zatwierdź wybór przez wciśnięcie "Enter". Wejdź w "Clear Events" następnie wciśnij "Enter" by móc usunąć dane z rejestru zdarzeń. W momencie gdy operacja się powiedzie zobaczysz na ekranie napis "Success".

#### • Set country kode (ustaw kod kraju)

Naciśnij "powrót" by wejść do interfejsu "Enter Setting". Naciśnij przycisk OK, aby wejść w

główny interfejs ustawień. Wciśnij "Set Country Code" naciskając przycisk "góra" lub "dół", wciśnij "OK" aby wejść do interfejsu "input password". Na ekranie będzie widoczne "set disable" – wtedy nie możesz wybrać kraju. Powinieneś uaktywnić tę funkcję poprzez interfejs "enset country". Na ekranie pojawi się "set country code?", wciśnij przycisk "confirm" aby zacząć wybieranie kodu kraju. W momencie gdy operacja się powiedzie zobaczysz na ekranie napis "Success".

| kod | kraj             | kod | kraj            | kod | kraj            |
|-----|------------------|-----|-----------------|-----|-----------------|
| 00  | Niemcy VDE AR-   | 10  | Chiny           | 20  | Korea           |
|     | N4105            |     |                 |     |                 |
| 01  | Włochy CE10-21   | 11  | Francja         | 21  | Szwecja         |
| 02  | Australia        | 12  | Polska          | 22  | Europa ogólnie  |
| 03  | Hiszpania RD1699 | 13  | Niemcy BDEW     | 23  | Klient VDE 0126 |
| 04  | Turcja           | 14  | Niemcy VDE 0126 | 24  | Cypr            |
| 05  | Dania            | 15  | Wlochy CE10-16  | 25  | Indie           |
| 06  | Grecja kontynent | 16  | UK-G83          | 26  | Filipiny        |
| 07  | Holandia         | 17  | Wyspy greckie   | 27  | Nowa Zelandia   |
| 08  | Belgia           | 18  | EU EN50438      |     |                 |
| 09  | UK-G58           | 19  | IEC EN61727     |     |                 |

#### • Remote Control (Moduł kontrolny)

Naciśnij "Powrót" by wejść do menu głównego, następnie za pomocą strzałek góra, dół wybierz "Enter Setting" by wejść do ustawień ogólnych, zatwierdź wybór przez wciśnięcie "Enter". Wejdź w "4.Remote Control" by wybrać interfejs "Remote Control Switch on & off". Następnie wybierz "Enable" (aktywuj) lub "Disable" (dezaktywuj), wówczas moduł komunikacyjny rozpocznie wysyłanie sygnałów do modułu kontrolnego.

W momencie gdy operacja się powiedzie zobaczysz na ekranie napis "success" w przeciwnym razie zobaczysz "fail".

#### • Enset Country (ustaw kraj)

Naciśnij "Powrót" by wejść do menu głównego "Enter Setting", następnie wciśnij "Enter" by wejść do głównych ustawień. Wejdź w "EnsetCountry", wciśnij enter i wejdź w "Input password" wprowadź hasło: 0001 za pomocą przycisków "Góra" i "Dół", gdy zobaczysz napis: "Error! Try again" będzie to oznaczało błąd wprowadzania (niepoprawne hasło). W tej sytuacji wciśnij przycisk "Powrót" by zmienić wprowadzone wcześniej hasło. W momencie gdy operacja się powiedzie zobaczysz na monitorze napis "Success".

Uwaga: jeśli czas pracy inwertera przekroczył 24h, wybór kraju jest zabroniony, jest to możliwe jedynie po zmianie ustawień ekranu LCD.

Standardowe hasło do zmiany kraju: 0001, ustawienia kraju mogą być zmienione w ciągu 24h od wprowadzenia prawidłowego hasła.

#### • Set Energy (ustaw energię)

Naciśnij przycisk "powrót" i wejdź w "Enter Setting". Naciśnij OK aby wejść w główne menu ustawień. Wejdź w "Set energy" naciskając strzałki w górę lub w dół. Naciśnij OK i wejdź w menu interfejsu "Input password".

Naciśnij przycisk "powrót", aby ustawić hasło domyślnie 0001), możesz ustawić je za

pomocą strzałek w górę i w dół, naciśnij OK, aby ustawiać kolejne cyfry. Jeżeli hasło będzie nieprawidłowe wyświetli się "Error! Try again". Wciśnij "powrót" i jeszcze raz ustaw hasło.

# W momencie gdy operacja się powiedzie zobaczysz na ekranie napis "success"

### • Set Adress (ustaw adres)

Naciśnij przycisk "powrót" i wejdź w "Enter Setting". Nacisnij OK aby wejść w główne menu ustawień. Wejdź w "Set addres" naciskając strzałki w górę lub w dół. W momencie gdy operacja się powiedzie zobaczysz na ekranie napis "success" w przeciwnym razie zobaczysz "fail".

### • Set input mode (ustaw tryb wejścia)

Wybór trybu wejścia: KTL-X ma 2 MPPT, 2 MPPT mogą działać niezależnie lub równolegle, zgodnie z projektem systemu, użytkownik może wybrać tryb działania MPPT. Tryb wejścia może być ustawiony oprzez LCD.

Naciśnij przycisk "powrót" i wejdź w interfejs "Enter setting", naciśnij OK, aby wejść do menu głównego. Wejdź w "Set input mode" naciskając strzałki w górę lub w dół. Wciśnij OK i wejdź w interfejs ustawień. Wybierz odpowiednie ustawienia poruszając się strzałkami w górę i w dół i naciskając OK. W momencie gdy operacja się powiedzie zobaczysz na ekranie napis "success" w przeciwnym razie zobaczysz "fail".

### • Set language (ustaw język)

Naciśnij przycisk "powrót" i wejdź w interfejs "Enter setting", naciśnij OK, aby wejść do menu głównego. Wejdź w "Set language" naciskając strzałki w górę lub w dół. Wciśnij OK i wejdź w interfejs ustawień. Wybierz odpowiednie ustawienia poruszając się strzałkami w górę i w dół i naciskając OK. W momencie gdy operacja się powiedzie zobaczysz na ekranie napis "success" w przeciwnym razie zobaczysz "fail".

#### • Set StartPara (Ustaw papametry startowe)

Możesz zmienić parametry startowe poprzez LCD. Najpierw należy skopiować pliki .TXT, które są używane do zmiany parametrów startowych na kartę SD.

Naciśnij przycisk "powrót" i wejdź w "Enter Setting". Naciśnij OK aby wejść w główne menu ustawień. Wejdź w "**Set StartPara**" naciskając strzałki w górę lub w dół. Naciśnij OK i wejdź w menu interfejsu "Input password".

Naciśnij przycisk "powrót", aby ustawić hasło domyślnie 0001), możesz ustawić je za pomocą strzałek w górę i w dół, naciśnij OK, aby ustawiać kolejne cyfry. Jeżeli hasło będzie nieprawidłowe wyświetli się "Error! Try again". Wciśnij "powrót" i jeszcze raz ustaw hasło. W momencie gdy operacja się powiedzie zobaczysz na ekranie napis "success"

### • Set SafetyVolt (ustaw napięcie bezpieczeństwa)

Możesz zmienić napięcie bezpieczeństwa poprzez LCD. Najpierw należy skopiować pliki .TXT, które są używane do zmiany napięcia bezpieczeństwa na kartę SD.

Naciśnij przycisk "powrót" i wejdź w "Enter Setting". Naciśnij OK aby wejść w główne menu ustawień. Wejdź w "Set StartPara" naciskając strzałki w górę lub w dół. Naciśnij OK i wejdź w menu interfejsu "Input password".

Naciśnij przycisk "powrót", aby ustawić hasło domyślnie 0001), możesz ustawić je za pomocą strzałek w górę i w dół, naciśnij OK, aby ustawiać kolejne cyfry. Jeżeli hasło będzie nieprawidłowe wyświetli się "Error! Try again". Wciśnij "powrót" i jeszcze raz ustaw hasło. W momencie gdy operacja się powiedzie zobaczysz na ekranie napis "success"

#### • Set SafetyFreq (ustaw częstotliwość bezpieczeństwa)

Możesz zmienić częstotliwość bezpieczeństwa poprzez LCD. Najpierw należy skopiować pliki .TXT, które są używane do zmiany częstotliwość bezpieczeństwa na kartę SD.

Naciśnij przycisk "powrót" i wejdź w "Enter Setting". Naciśnij OK aby wejść w główne menu ustawień. Wejdź w "Set StartFreq" naciskając strzałki w górę lub w dół. Naciśnij OK i wejdź w menu interfejsu "Input password".

Naciśnij przycisk "powrót", aby ustawić hasło domyślnie 0001), możesz ustawić je za pomocą strzałek w górę i w dół, naciśnij OK, aby ustawiać kolejne cyfry. Jeżeli hasło będzie nieprawidłowe wyświetli się "Error! Try again". Wciśnij "powrót" i jeszcze raz ustaw hasło. W momencie gdy operacja się powiedzie zobaczysz na ekranie napis "success"

# Set Insulation (ustaw izolację)

Możesz zmienić izolację bezpieczeństwa poprzez LCD. Najpierw należy skopiować pliki .TXT, które są używane do zmiany izolację bezpieczeństwa na kartę SD.

Naciśnij przycisk "powrót" i wejdź w "Enter Setting". Naciśnij OK aby wejść w główne menu ustawień. Wejdź w "Set Insulation" naciskając strzałki w górę lub w dół. Naciśnij OK i wejdź w menu interfejsu "Input password".

Naciśnij przycisk "powrót", aby ustawić hasło domyślnie 0001), możesz ustawić je za pomocą strzałek w górę i w dół, naciśnij OK, aby ustawiać kolejne cyfry. Jeżeli hasło będzie nieprawidłowe wyświetli się "Error! Try again". Wciśnij "powrót" i jeszcze raz ustaw hasło. W momencie gdy operacja się powiedzie zobaczysz na ekranie napis "success"

### B) EVENT LIST (LISTA ZDARZEŃ)

Lista zdarzeń służy, by wyświetlać w czasie rzeczywistym rejestr zdarzeń, włączając w to całkowitą liczbę zdarzeń i numer ID każdego z nich oraz czas zdarzenia. Do listy zdarzeń wchodzi się z głównego menu, by sprawdzić szczegóły zdarzenia. Zdarzenie będzie na liście posortowane wg. czasu zdarzenia, najświeższe zdarzenia będą wyświetlane w pierwszej kolejności. Prosimy o zapoznanie się z poniższym rysunkiem:

Należy wcisnąć "powrót" i strzałkę w dół w głównym menu a następnie wejść do "Event List"

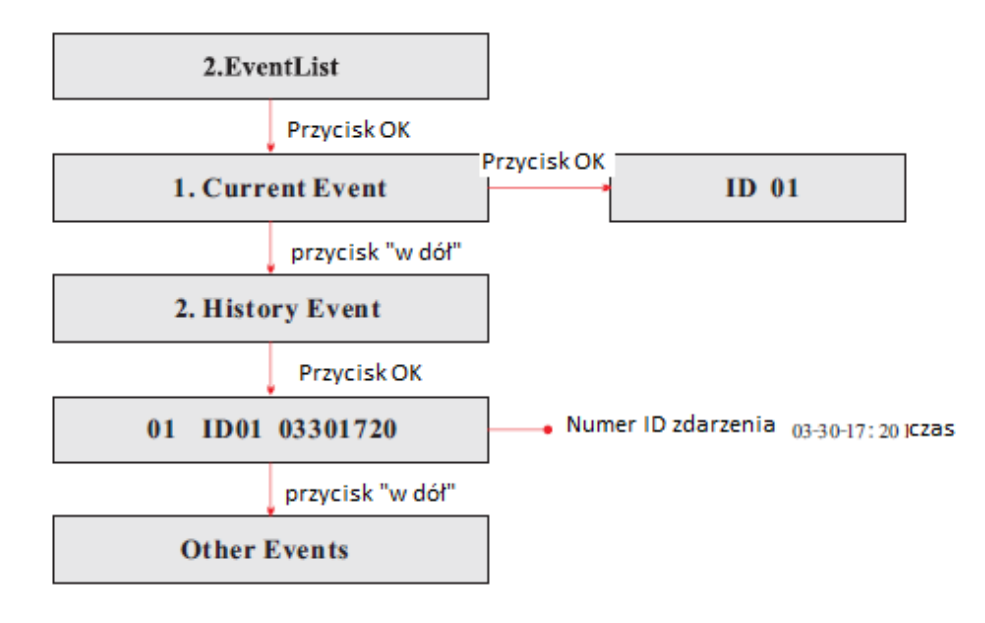

C)"SystemInfo" (Informacje o urządzeniu):

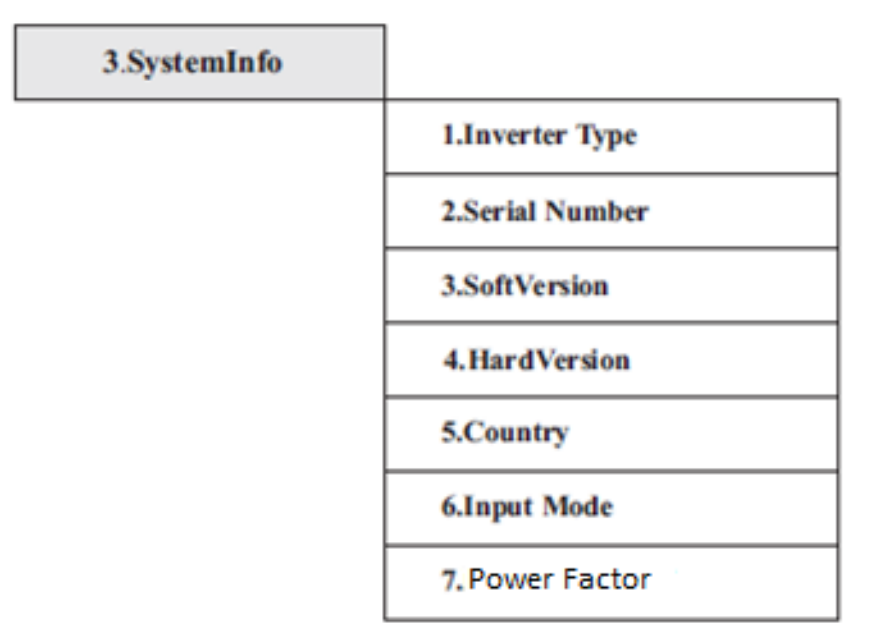

### 1. Inverter Type (Typ inwertera):

Wciśnij przycisk "Powrót" i wybierz "3.SystemInfo". Za pomocą strzałek "Góra", "Dół" wybierz pozycję "1.Inverter Type" – typ inwertera zostanie wyświetlony na ekranie.

### 2. Serial Number (Numer seryjny):

Wciśnij przycisk "Powrót" i wybierz "3.SystemInfo". Za pomocą strzałek "Góra", "Dół" wybierz pozycję "2.Serial Number" – numer seryjny zostanie wyświetlony na ekranie.

#### 3. SoftVersion (Wersja oprogramowania):

Wciśnij przycisk "Powrót" i wybierz "3.SystemInfo". Za pomocą strzałek "Góra", "Dół" wybierz pozycję "3.SoftVersion" – wersja oprogramowania zostanie wyświetlona na ekranie.

#### 4. HardVersion (Wersja sprzętu):

Wciśnij przycisk "Powrót" i wybierz "3.SystemInfo". Za pomocą strzałek "Góra", "Dół" wybierz pozycję "4.HardVersion" – wersja sprzętu zostanie wyświetlona na ekranie.

#### 5. Country (Kraj):

Wciśnij przycisk "Powrót" i wybierz "3.SystemInfo". Za pomocą strzałek "Góra", "Dół" wybierz pozycję "5.Country" – kraj zostanie wyświetlony na ekranie.

#### 6. Input mode (Tryb wejściowy):

Wciśnij przycisk "Powrót" i wybierz "3.SystemInfo". Za pomocą strzałek "Góra", "Dół" wybierz pozycję "6.Input mode" – tryb wejściowy zostanie wyświetlony na ekranie.

#### 7. Power factor (współczynnik mocy)

Wciśnij przycisk "Powrót" i wybierz "3.SystemInfo". Za pomocą strzałek "Góra", "Dół" wybierz pozycję "7.power factor" – współczynnik mocy zostanie wyświetlony na ekranie.

### D)Display Time (Czas wyświetlania/systemu):

Wciśnij przycisk "Powrót" i za pomocą strzałek "Góra", "Dół" wybierz pozycję "4.Display Time" na standardowym interfejsie – na ekranie pokaże się aktualny czas systemu.

### E)Software Update (Aktualizacja oprogramowania):

Wciśnij przycisk "Powrót" i za pomocą strzałek "Góra", "Dół" w menu głównym wejdź w pozycję "5.Software Update", następnie wejdź w "input password" i zatwierdź, wprowadź hasło domyślne 0001 ( za pomocą strzałek "Góra", "Dół"). W przypadku gdy hasło zostanie wprowadzone błędnie, na monitorze zobaczysz napis "Error! Try again".

# 7.4 AKTUALIZACJA OPROGRAMOWANIA

### PROCEDURA AKTUALIZACJI

**Krok 1:** Najpierw odłącz inwerter od generatora i od sieci, następnie zdejmij obudowę falownika serii KTL-X.

**Krok2:** Wciśnij kartę SD znajdującą się w gnieździe oznaczonym "SD card", karta powinna się wysunąć.

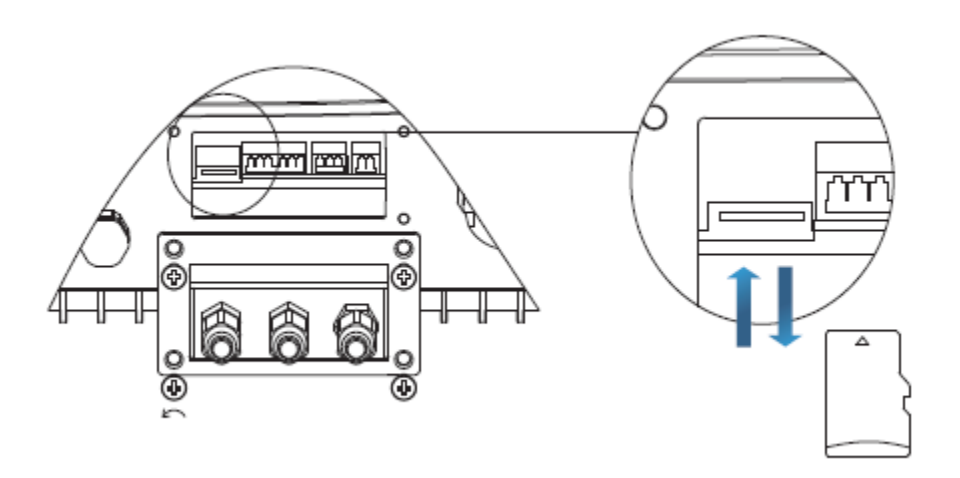

Krok 3: Włóż kartę SD do komputera.

**Krok 4:** Producent inwertera wyśle Ci niezbędne uaktualnione oprogramowanie, skopiuj je na kartę SD.

**Krok 5:** Włóż kartę SD z powrotem do inwertera, w momencie gdy usłyszysz charakterystyczny "klik" będzie to oznaczało, że karta została umieszczona w gnieździe w sposób prawidłowy.

**Krok 6:** Następnie przekręć przełącznik DC na pozycję "ON" i wejdź w aktualizacje do głównego menu w pozycję "5.Software Update".

Krok 7: Wprowadź hasło, rozpocznie się proces aktualizacji. Hasło tymczasowe to: 0001.Krok 8: System uaktualni główne DSP, podrzędne DSP i procesor ARM .W momencie gdy aktualizacja głównego DSP będzie gotowa, monitor wyświetli komunikat: "Update DSP1

Success", w przeciwnym razie zobaczysz komunikat: "Update DSP1 Fail". Gdy podrzędne DSP będzie gotowe zobaczysz napis: "Update DSP2 Success", w przeciwnym razie ukaże się komunikat: "Update DSP2 Fail".

**Krok 9:** W przypadku niepowodzenia instalacji wyłącz bezpiecznik DC, poczekaj aż ekran zgaśnie, następnie włącz bezpiecznik DC ponownie i powtórz czynności zaczynając od kroku 6. **Krok 10:** W momencie gdy aktualizacje są skończone, wyłącz bezpiecznik DC, poczekaj aż ekran zgaśnie, ponownie nałóż dolną obudowę, włącz bezpiecznik DC i AC, inwerter powinien rozpocząć normalną pracę.

# 8. DIAGNOSTYKA I ROZWIĄZYWANIEPROBLEMÓW

# STRESZCZENIE ROZDZIAŁU

Poniższy rozdział opisuje jak codziennie konserwować urządzenie i rozwiązywać problemy w razie ich pojawienia w celu zapewnienia długotrwałej poprawnej operacji inwertera serii KTL-X.

# 8.1 ROZWIĄZYWANIE PROBLEMÓW

Poniższy rozdział zawiera informacje i procedury jak rozwiązywać problemy w razie ich wystąpienia w inwerterze serii KTL-X.

W przypadku wystąpienia problemu z inwerterem sprawdź poniższe porady:

- Sprawdź ostrzeżenia, komunikaty o błędach oraz kody błędów pokazane na ekranie inwertera, zapisz je.
- W przypadku gdy ekran nie wyświetla żadnego komunikatu, sprawdź poniższe zagadnienia/odpowiedz na poniższe pytania:
- Czy inwerter jest zainstalowany w czystym, suchym miejscu o dobrej wentylacji?
- Czy przełącznik DC znajduje się w pozycji "ON"?
- Czy kable mają odpowiedni wymiar i długość?
- Czy połączenia wejścia/wyjścia oraz okablowanie są w dobrym stanie?
- Czy ustawienia inwertera są odpowiednio skonfigurowane do konkretnej instalacji?
- Czy ekran i kable komunikacyjne są odpowiednio podłączone i nieuszkodzone?

Postępuj zgodnie z poniżej opisanymi krokami by uzyskać wgląd do zapisanych usterek Wciśnij przycisk "Powrót" by wejść w menu główne ze standardowego interfejsu. Wybierz "2.Event List" (Rejestr zdarzeń).

# **REJESTR ZDARZEŃ**

| Nr<br>Zdarzenia | Nazwa zdarzenia  | Opis zdarzenia                                                                               | Możliwe rozwiązania                                                                                                    |
|-----------------|------------------|----------------------------------------------------------------------------------------------|----------------------------------------------------------------------------------------------------|
| ID01            | GridOVP          | Napięcie w sieci jest za<br>wysokie                                                          | <ul> <li>a) Pojawiający się od czasu do czasu alarm może świadczyć<br/>o chwilowych wahaniach parametrów sieci. Inwerter Sofar<br/>automatycznie powróci do stanu normalnego jak tylko</li> </ul>                                                                                                    |
| ID02            | GridUVPO         | Napięcie w sieci jest za<br>niskie                                                           | parametry sieci powrócą do wartości nominalnych.<br>b) Jeśli alarm pojawia się często, sprawdź czy napięcie i<br>częstotliwość sieci są w akcentowalnym zakresie. Jeśli pie                                                                                                    |
| ID03            | GridOFP          | Częstotliwość sieci jest za<br>wysoka                                                        | skontaktuj się z Działem Technicznym SOFAR. Jeśli tak,<br>sprawdź bezpiecznik AC i połączenia AC z inverterem.                                                                                                    |
| ID04            | GridUFP          | Częstotliwość sieci jest za<br>niska                                                         | c) Jesli napięcie i częstotliwosc sieci są w akceptowalnym<br>zakresie oraz połączenia AC są prawidłowe, a alarm<br>pojawia się regularnie, należy skontaktować się ze<br>wsparciem technicznym SOFARSOLAR w celu zmiany<br>górnych i dolnych limitów napięcia i częstotliwości sieci<br>pod warunkiem zgody lokalnego operatora sieci<br>energetycznej.                                                                                                    |
| ID05            | PVUVP            | Napięcie wejściowe jest za<br>niskie                                                         | Sprawdź czy zbyt mała ilość paneli PV nie jest podłączona<br>do jednego łańcucha (stringu), tak aby napięcie (Vmp)<br>łańcucha paneli nie było mniejsze od minimalnego<br>napięcia wejściowego inwertera Sofar. Jeśli taka sytuacja<br>zaistnieje, wówczas podłącz odpowiednią liczbę paneli PV<br>w łancuch,aby zwiększyć napięcie w łańcuchu, tak, aby<br>dopasować je do min. napięcia wejścia inwertera. Inwerter<br>automatycznie powróci do normalnego stanu po korekcie<br>liczby paneli w łańcuchu. |
| ID06            | Vivrtlow         | Zbyt niskie napięcie                                                                         | Sprawdź podłączenie inwertera do sieci, jeśli jest OK,<br>skontaktuj się z Działem Technicznym SOFAR.                                                                                                    |
| ID07-8          | Zarezerwowane    | Zarezerwowane                                                                                | Zarezerwowane                                                                                                    |
| ID09            | ΡνΟΥΡ            | Napięcie wejściowe jest za<br>wysokie                                                        | Sprawdź czy zbyt duża ilość paneli PV jest podłączona do jednego łańcucha (stringu), tak aby napięcie (Voc) nie było większe od maksymalnego napięcia wejściowego inwertera Sofar. Jeśli taka sytuacja zaistnieje, wówczas podłącz odpowiednią liczbę paneli PV w łancuch,aby zmniejszyć napięcie w łańcuchu, tak, aby dopasować je do max. napięcia wejścia inwertera. Inwerter automatycznie powróci do normalnego stanu po korekcie liczby paneli w łańcuchu.                                            |
| ID10            | IpvUnbalance     | Różna wartość natężenia<br>wejściowego dla każdego z<br>MPPT                                 | Sprawdź ustawienia trybu wejściowego, tzn. podłączenie<br>stringów w menu inwertera ( czy jest równoległe czy<br>niezależne) zgodnie z par. 4.5. Jeśli jest to nieprawidłowo                                                                                                    |
| ID11            | PvConfigSetWrong | Niewłaściwy tryb<br>wejściowy                                                                | ustawione zmień ustawienia zgodnie z zaleceniami niniejszej instrukcji.                                                                                                    |
| ID12            | GFCIFault        | Błąd prądu upływu(GFCI)                                                                      | <ul> <li>a) Jeśli usterka będzie występowała sporadycznie, prawdopodobna przyczyna leży w chwilowym, nieprawidłowym działaniu obwodów zewnętrznych. Status inwertera powróci do stanu prawidłowego, gdy tylko usterka zostanie naprawiona.</li> <li>b) Jeśli usterka będzie występowała często i trwała przez dłuższy czas sprawdź czy wartość uziemienia pomiędzy panelami PV a gruntem nie jest zbyt niska, następnie sprawdź stan izolacii kabli fotowoltaicznych.</li> </ul>                            |
| ID14            | HwBoostOCP       | Natężenie prądu na<br>wejściu jest zbyt wysokie -<br>zadziałało zabezpieczenie<br>sprzętowe. | Sprawdź czy natężenie prądu jest wyższe niż to, które jest<br>maksymalnie dopuszczalne, przewidziane dla inwerterów<br>SOFAR, następnie sprawdź okablowanie na wejściu. W<br>przypadku gdy oba czynniki są w prawidłowe, skontaktuj<br>się ze wsparciem technicznym firmy SOFAR.                                                                                                    |
| ID15            | HwAcOCP          | Natężenie sieci jest zbyt<br>wysokie - zadziałało<br>zabezpieczenie sprzętowe.               | Zdarzenia: ID15-ID24 są wewnętrznymi usterkami<br>inwerterów SOFAR. Przekręć przełącznik DC na pozycję<br>"OFF" odczekaj 5 minut, następnie przekręć przełącznik DC                                                                                                    |
| ID16            | AcRmsOCP         | Natężenie sieci jest zbyt<br>wysokie                                                         | na pozycję "ON". Sprawdź czy usterka została usunięta.<br>Jeśli nie, skontaktuj się ze wsparciem technicznym firmy                                                                                                    |
| ID17            | HwADFaultIGrid   | Błąd próbkowania<br>natężenia sieci                                                          | SOFAR.                                                                                                    |

| ID18    | HwADFaultDCI          | Błąd próbkowania DCI<br>(Direct Current Injection)                                                 |                                                                                                    |
|---------|-----------------------|----------------------------------------------------------------------------------------------------|----------------------------------------------------------------------------------------------------|
| ID19    | HwADFaultVGrid        | Błąd próbkowania<br>napiecia sieci                                                                 | Zdarzenia: ID15-ID24 są wewnętrznymi usterkami<br>inwerterów SOFAR Przekreć przełacznik DC na pozycie                                                                                                    |
| ID20    | GFCIDeviceFault       | Błąd próbkowania prądu<br>upływu (GFCI=Ground<br>Fault Current Interrupter)                        | "OFF" odczekaj 5 minut, następnie przekręć przełącznik DC<br>na pozycję "ON". Sprawdź czy usterka została usunięta.<br>Jeśli nie, skontaktuj się ze wsparciem technicznym firmy                                                                                                    |
| ID21    | MChip_Fault           | Błąd głównego procesora                                                                            | SOFAR.                                                                                                    |
| ID22    | HwAuxPowerFault       | Błąd napięcia                                                                                      |                                                                                                    |
|         |                       | pomocniczego<br>Bład próbkowania                                                                   |                                                                                                    |
| ID23    | BusVoltZeroFault      | napięcia szyny                                                                                     |                                                                                                    |
| ID24    | lacRmsUnbalance       | Natężenie wyjściowe nie<br>jest zsynchronizowane                                                   |                                                                                                    |
| ID25    | BusUVP                | Napięcie szyny jest za<br>niskie                                                                   | W momencie gdy konfiguracja paneli PV jest prawidłowa<br>(błąd ID05 nie występuje), prawdopodobna przyczyna to<br>niedostateczne natężenie promieniowania słonecznego.<br>Status inwertera powróci do stanu prawidłowego w<br>momencie gdy promieniowanie słoneczne osiągnie<br>odpowiedni poziom.                                                                                                    |
| ID26    | BusOVP                | Napięcie szyny jest za<br>wysokie                                                                  | Zdarzenia: ID26-ID27 są wewnętrznymi usterkami<br>inwerterów SOEAR Przekreć przełącznik DC na pozycie                                                                                                    |
| ID27    | VbusUnbalance         | Napięcie szyny nie jest<br>zsynchronizowane                                                        | "OFF" odczekaj 5 minut, następnie przekręć przełącznik DC<br>na pozycję "ON". Sprawdź czy usterka została usunięta.<br>Jeśli nie, skontaktuj się ze wsparciem technicznym firmy<br>SOFAR.                                                                                                    |
| ID28    | DciOCP                | DCI jest zbyt wysoki<br>zadziałało zabezpieczenie<br>nadprądowe                                    | <ul> <li>a) Sprawdź ustawienia trybu wejściowego, czy jest równoległe czy niezależne, zgodnie z rozdziałem 4.5 tej instrukcji (<u>Set input mode</u> -Ustawienia trybu wejściowego). Jeśli ustawienie jest nieprawidłowe, zmień je zgodnie ze wskazówkami podanymi w wyżej wymienionym rozdziałe.</li> <li>b) W momencie gdy ustawienia są prawidłowe przekręć przełącznik DC na pozycję "OFF" odczekaj 5 minut, następnie przekręć przełącznik DC na pozycję "ON". Sprawdź czy usterka została usunięta. Jeśli nie, skontaktuj się ze wsparciem technicznym firmy SOFAR.</li> </ul> |
| ID29    | SwOCPInstant          | Natężenie sieci jest zbyt<br>wysokie.                                                              | Wewnętrzna usterka inwerterów firmy SOFAR - przekręć<br>przełącznik DC na pozycję "OFF" odczekaj 5 minut,<br>następnie przekręć przełącznik DC na pozycję "ON".<br>Sprawdź czy usterka została usunięta. Jeśli nie, skontaktuj<br>się ze wsparciem technicznym firmy SOFAR.                                                                                                    |
| ID30    | SwBOCPInstant         | Natężenie wejściowe jest<br>zbyt wysokie.                                                          | Sprawdź czy natężenie prądu wejściowego jest wyższe niż<br>to, które jest maksymalnie dopuszczalne, przewidziane dla<br>inwerterów SOFAR, następnie sprawdź okablowanie na<br>wejściu. W przypadku gdy oba czynniki są w prawidłowe,<br>skontaktuj się ze wsparciem technicznym firmy SOFAR.                                                                                                    |
| ID31-48 | Zarezerwowane         | Zarezerwowane                                                                                      | Zarezerwowane                                                                                                    |
| ID49    | ConsistentFault_Vgrid | Próbkowanie napięcia<br>sieci pomiędzy głównym<br>DSP a podrzędnym DSP<br>nie jest zgodne.         |                                                                                                    |
| ID50    | ConsistentFault_Fgrid | Częstotliwość<br>próbkowania sieci<br>pomiędzy podrzędnym<br>DSP a głównym DSP nie<br>jest zgodna. | Zdarzenia: ID49-ID55 są wewnętrznymi usterkami                                                                                                    |
| ID51    | ConsistentFault_DCI   | Próbkowanie DCI<br>pomiędzy podrzędnym<br>DSP a głównym DSP nie<br>jest zgodne.                    | inwerterów SOFAR. Przekręć przełącznik DC na pozycję<br>"OFF" odczekaj 5 minut, następnie przekręć przełącznik DC<br>na pozycję "ON". Sprawdź czy usterka została usunięta.<br>Jeśli nie, skontaktuj się ze wsparciem technicznym firmy                                                                                                    |
| ID52    | ConsistentFault_GFCI  | Próbkowanie prądu<br>upływu pomiędzy<br>podrzędnym DSP a<br>głównym DSP nie jest<br>zgodne.        | SOFAR.                                                                                                    |
| ID53    | SpiCommLose           | Błąd komunikacji portu<br>szeregowego SPI<br>pomiędzy podrzędnym<br>DSP a głównym DSP              |                                                                                                    |

| ID54    | SciCommLose                | Błąd komunikacji portu<br>szeregowego Sci pomiędzy<br>modułem kontrolnym a<br>komunikacyjnym    |                                                                                                    |
|---------|----------------------------|-------------------------------------------------------------------------------------------------|----------------------------------------------------------------------------------------------------|
| ID55    | RelayTestFail              | Błąd przekaźników.                                                                              |                                                                                                    |
| ID56    | PvlsoFault                 | Oporność izolacji jest zbyt<br>niska.                                                           | Sprawdź wartość uziemienia pomiędzy panelami<br>fotowoltaicznymi a gruntem, jeśli nastąpi krótkie spięcie,<br>usuń usterkę                                                                                                    |
| ID57    | OverTempFault_Inv          | Temperatura inwertera<br>jest zbyt wysoka.                                                      | <ul> <li>a)Upewnij się, że zamocowanie inwertera jest zgodne z<br/>poniższą instrukcją.</li> <li>b)Sprawdź czy temperatura otoczenia inwertera nie jest<br/>wyższa niż dopuszczalna, maksymalna wartość. Jeśli jest,</li> </ul>                                                                                                    |
| ID58    | OverTempFault_Boost        | Zbyt duży wzrost<br>temperatury konwertera<br>DC/DC                                             | postaraj się zapewnić lepszą wentylację w celu obniżenia<br>temperatury inwertera<br>c) sprawdź czy wystąpiły błędy z kodami ID90-ID92 (błąd                                                                                                    |
| ID59    | OverTempFault_Env          | Temperatura otoczenia<br>jest zbyt wysoka                                                       | wentylatora). Jeśli tak, wówczas należy wymienić<br>wentylator.                                                                                                    |
| ID60-64 | Zarezerwowane              | Zarezerwowane                                                                                   | Zarezerwowane                                                                                                    |
| ID65    | UnrecoverHwAcOCP           | Natężenie sieci jest zbyt<br>wysokie i spowodowało<br>usterkę sprzętową nie do<br>naprawienia.  |                                                                                                    |
| ID66    | UnrecoverBusOVP            | Napięcie szyny jest zbyt<br>wysokie i spowodowało<br>usterkę nie do<br>naprawienia.             |                                                                                                    |
| ID67    | Unrecoverlac Rms Unbalance | Natężenie sieci jest<br>niezsynchronizowane i<br>spowodowało usterkę nie<br>do naprawienia.     | Zdarzenia: ID65-ID70 są wewnętrznymi usterkami<br>inwerterów SOFAR. Przekręć przełącznik DC na pozycję<br>"OFF" odczekaj 5 minut, następnie przekręć przełącznik DC                                                                                                    |
| ID68    | UnrecoverIpvUnbalance      | Natężenie wejściowe jest<br>niezsynchronizowane i<br>spowodowało usterkę nie<br>do naprawienia. | na pozycję "ON". Sprawdź czy usterka została usunięta.<br>Jeśli nie, skontaktuj się ze wsparciem technicznym firmy<br>SOFAR.                                                                                                    |
| ID69    | UnrecoverVbusUnbalance     | Napięcie szyny jest<br>niezsynchronizowane i<br>spowodowało usterkę nie<br>do paprawienia       |                                                                                                    |
| ID70    | UnrecoverOCPInstant        | Natężenie sieci jest zbyt<br>wysokie i spowodowało<br>usterkę nie do<br>naprawienia.            |                                                                                                    |
| ID71-73 | Zarezerwowane              | Zarezerwowane                                                                                   | Zarezerwowane                                                                                                    |
| ID74    | UnrecoverIPVInstant        | Natężenie wejściowe jest<br>zbyt wysokie i<br>spowodowało usterkę nie<br>do naprawienia.        | Zdarzenia: ID74-ID77 są wewnętrznymi usterkami<br>inwerterów SOFAR. Przekręć przełącznik DC na pozycję                                                                                                    |
| ID75    | UnrecoverWRITEEEPROM       | Błąd zapisu do pamieci E E<br>P R O M.                                                          | "OFF" odczekaj 5 minut, następnie przekręć przełącznik DC<br>na pozycję "ON". Sprawdź czy usterka została usunięta.                                                                                                    |
| ID76    | UnrecoverREADEEPROM        | Błąd odczytu z pamięci E E<br>P R O M                                                           | Jesli nie, skontaktuj się ze wsparciem technicznym firmy SOFAR.                                                                                                    |
| ID77    | UnrecoverRelayFail         | Błąd Przekaźnika.                                                                               |                                                                                                    |
| ID78-80 | Zarezerwowane              | Zarezerwowane                                                                                   | Zarezerwowane                                                                                                    |
| ID81    | OverTempDerating           | Inwerter obniżył swoją<br>wydajność z powodu zbyt<br>wysokiej temperatury.                      | <ul> <li>a)Upewnij się, że instalacja oraz zamocowanie inwertera<br/>zostały przeprowadzone zgodnie z zaleceniami niniejszej<br/>instrukcji.</li> <li>b)Sprawdź czy temperatura otoczenia inwertera nie jest<br/>wyższa niż maksymalnie dopuszczalna wartość. Jeśli jest,<br/>postaraj się zapewnić lepszą wentylację.</li> <li>c) sprawdź czy wystąpiły błędy z kodami ID90-ID92 (błąd<br/>wentylatora). Jeśli tak, wówczas należy wymienić<br/>wentylator.</li> </ul> |
| ID82    | OverFreqDerating           | Inwerter obniżył swoją<br>wydajność z powodu zbyt<br>wysokiej częstotliwości<br>sieci.          | Inwerter firmy SOFAR automatycznie redukuje swoją moc<br>w momencie gdy częstotliwość sieci jest zbyt wysoka.                                                                                                    |

| ID83    | RemoteDerating | Inwerter obniżył swoją<br>wydajność z powodu<br>modułu sterującego. | Inwerter firmy SOFAR zapisuje parametr ID83 w przypadku<br>obniżenia mocy. Sprawdź podłączenia kabli pomiędzy<br>wejściem i wyjściem portu sygnałowego w module<br>komunikacyjnym czy są zgodne z zaleceniami niniejszej<br>instrukcji.        |
|---------|----------------|---------------------------------------------------------------------|----------------------------------------------------------------------------------------------------|
| ID84    | RemoteOff      | Moduł kontrolny<br>spowodował wyłącznie<br>inwertera                | Inwerter firmy SOFAR zapisuje parametr ID84 w przypadku<br>wyłączenia inwertera. Sprawdź połączenia kablowe<br>pomiędzy wejściem i wyjściem portu sygnałowego w<br>module komunikacyjnym czy są zgodne z zaleceniami<br>niniejszej instrukcji. |
| ID85-89 | Zarezerwowane  | Zarezerwowane                                                       | Zarezerwowane                                                                                                    |
| ID90    | Fan3 alarm     | Usterka wentylatora nr3                                             | Sprawdź czy wewnętrzny wentylator działa. Jeśli nie<br>wówczas należy go wymienić. Jeśli alarm nadal występuje<br>po wymianie, skontaktuj się ze wsparciem technicznym<br>firmy SOFAR.                                                         |

# 8.2 KONSERWACJA

Generalnie inwertery nie potrzebują codziennej konserwacji. Otwory wentylacyjne inwertera nie powinny być zapchane kurzem ani zasłonięte przez inne przedmioty. Przed oczyszczeniem inwertera upewnij się że przełącznik DC jest na pozycji "OFF" oraz wyłącznik obwodu pomiędzy falownikiem a siecią jest również wyłączony ("OFF"). Poczekaj przynajmniej 5 minut przed czyszczeniem.

### Czyszczenie inwertera

Inwerter należy czyścić za pomocą sprężonego powietrza oraz suchego płótna. NIE NALEŻY czyścić inwertera wodą, korozyjnymi chemikaliami lub detergentami.

#### Czyszczenie otworów wentylacyjnych

Aby Twój inwerter działał długo i poprawnie upewnij się że wolna przestrzeń wokół otworów wentylacyjnych jest wystarczająca, sprawdzaj ich drożność i co pewien czas oczyszczaj.

# 9. DEMONTAŻ INWERTERA

#### OGÓLNE INFORMACJE NA TEMAT ROZDZIAŁU.

Poniższy rozdział opisuje jak rozłączyć, zapakować i usunąć falownik serii KTL-X.

#### KOLEJNE KROKI DEMONTAŻU INWERTERA

- Odłącz inwerter od sieci prądu zmiennego AC
- Przełącz przełącznik DC na pozycję OFF (wyłączony)
- Zaczekaj 5 minut
- Odłącz konektory po stronie prądu stałego DC
- Rozłącz kable po stronie prądu zmiennego AC używając śrubokręta

#### Zdejmij inwerter ze ściany, zachowując szczególną ostrożność. Zwróć uwagę na to że

#### inwertery serii KTL-X ważą ponad 20kg.

#### PAKOWANIE

Jeśli to możliwe zapakuj inwerter do oryginalnego kartonu. Jeśli jest on niedostępny użyj podobnego opakowania, którego dopuszczalna ładowność przekracza 50kg.

#### PRZECHOWYWANIE

Przechowuj inwerter w suchym miejscu, zakres temperaturowy wynosi -25/+70°C

#### **USUNIĘCIE INWERTERA**

W momencie niezdatności inwertera do dalszego użycia, zapakuj go wraz ze wszystkimi materiałami i prześlij go do punktu utylizacji sprzętu elektronicznego.

# **10. DANE TECHNICZNE**

# **10.1 PARAMETRY WEJŚCIA DC**

#### 4.4KTL-X Parametr 5.5KTL-X 6.6KTL-X 8.8KTL-X 11KTL-X 12KTL-X Maksymalne natężenie wejściowe 1000V Maksymalne napięcie załączenia 180V Liczba niezależnych MPPT trackerów 2 Liczba wejść DC 1 dla każdego MPPT Zakres operacyjny napięcia wejściowego 160V-960V Maksymalny prąd wejsciowy MPPT 11A/11A Wejściowy prąd zwarciowy dla kazdego MPPT 14A Zakres napięć dla pełnej mocy inwertera dla dwóch 190V-850V 240V-850V 290V-850V 380V-850V 480V-850V 575V-850V równoległych MPPT

### • PARAMETRY WEJŚCIA DC

# **10.2 PARAMETRY WYJŚCIA AC**

# • PARAMETRY WYJŚCIA AC

| Parametr   | 4.4KTL-X       | 5.5KTL-X  | 6.6KTL-X | 8.8KTL-X | 11KTL-X | 12KTL-X |
|------------|----------------|-----------|----------|----------|---------|---------|
| Мос        | 4000W          | 5000W     | 6000W    | 8000W    | 10000W  | 12000W  |
| znamionowa |                |           |          |          |         |         |
| Maksymalna | 4400W          | 5500W     | 6600W    | 8800W    | 11000W  | 13200W  |
| moc AC     |                |           |          |          |         |         |
| Napięcie   | 3/N/PE 230\    | //400V    |          |          |         |         |
| znamionowe |                |           |          |          |         |         |
| AC         |                |           |          |          |         |         |
| Zakres     | 310-480Vac (re | gulowane) |          |          |         |         |

| napięcia sieci |                 |                                                                  |      |       |       |       |
|----------------|-----------------|------------------------------------------------------------------|------|-------|-------|-------|
| Zakres         | 44-55Hz/54-66   | 44-55Hz/54-66Hz (regulowane, musi spełniać lokalne wymagania ZE) |      |       |       |       |
| częstotliwości |                 |                                                                  |      |       |       |       |
| sieci          |                 |                                                                  |      |       |       |       |
| Zakres         | 0-100%          |                                                                  |      |       |       |       |
| regulacji      |                 |                                                                  |      |       |       |       |
| mocy           |                 |                                                                  |      |       |       |       |
| wyjściowej     |                 |                                                                  |      |       |       |       |
| THDI           | <3%             |                                                                  |      |       |       |       |
| Wskaźnik       | 1 (regulacja +/ | - 0,8)                                                           |      |       |       |       |
| mocy           |                 |                                                                  |      |       |       |       |
| Maksymalny     | 6.4A            | 8.0A                                                             | 9.6A | 12.8A | 15.9A | 19.1A |
| prąd           |                 |                                                                  |      |       |       |       |
| wyjściowy      |                 |                                                                  |      |       |       |       |

# 10.3 WYDAJNOŚĆ, BEZPIECZEŃSTWO I OCHRONA

| Parametr                       | 4.4KTL-X                                             | 5.5KTL-X        | 6.6KTL-X           | 8.8KTL-X         | 11KTL-X          | 12KTL-X  |  |
|--------------------------------|------------------------------------------------------|-----------------|--------------------|------------------|------------------|----------|--|
| Maksymalne natężenie           |                                                      |                 |                    |                  |                  |          |  |
| wejściowe                      |                                                      | 98%             |                    | 98,3%            |                  |          |  |
| Maksymalne napięcie załączenia | 97.5%                                                | 97.5%           | 97.5%              | 98%              | 98%              | 98%      |  |
| Liczba niezależnych MPPT       |                                                      |                 |                    |                  |                  |          |  |
| trackerów                      |                                                      |                 | 1                  | W                |                  |          |  |
| Liczba wejść DC                |                                                      |                 |                    |                  |                  |          |  |
|                                |                                                      |                 | 25                 | ŚW               |                  |          |  |
| Zakres operacyjny napięcia     |                                                      |                 |                    |                  |                  |          |  |
| wejściowego                    |                                                      |                 | >99                | 9,5%             |                  |          |  |
| Maksymalny prąd wejsciowy      |                                                      |                 |                    |                  |                  |          |  |
| МРРТ                           | Praca w trybie wyspowym, RCMU, monitoring uziemienia |                 |                    |                  |                  |          |  |
| Wejściowy prąd zwarciowy dla   |                                                      |                 |                    |                  |                  |          |  |
| kazdego MPPT                   | CE, CC                                               | GC, AS4777, AS3 | 3100, VDE4105, C10 | )-C11, G59 (więc | ej dostępne na ż | yczenie) |  |
| Zakres napięć dla pełnej mocy  |                                                      |                 |                    |                  |                  |          |  |
| inwertera dla dwóch            |                                                      |                 | RS485 Wi-Fi (on    | cia) GPRS (oncia | )                |          |  |
| równoległych MPPT              |                                                      |                 |                    |                  | 1                |          |  |

# **10.4 DANE OGÓLNE**

| Parametr                        | 4.4KTL-X | 5.5KTL-X | 6.6KTL-X | 8.8KTL-X         | 11KTL-X | 12KTL-X |
|---------------------------------|----------|----------|----------|------------------|---------|---------|
| Zakres temperatury<br>otoczenia |          |          |          | 25°~60°          |         |         |
| Zakres dopuszczalnej<br>wilgoci |          |          | 0~100 ni | ieskondensowanej |         |         |
| Topologia / rodzaj              |          |          | Bezt     | ransformatorowy  |         |         |
| Stopień ochrony                 | IP65     |          |          |                  |         |         |
| Maks. Wysokość n.p.m.           |          |          |          | 2000m            |         |         |
| Waga                            | 21kg     | 21kg     | 21kg     | 22kg             | 22kg    | 22kg    |
| Chodzenie                       |          |          |          | naturalne        |         |         |
| Wymiary                         |          |          | 483X4    | 152X200mm        |         |         |

| Gwarancja |  |
|-----------|--|
|-----------|--|

4

# 11. INSTRUKCJA USTAWIEŃ POŁĄCZENIA WIFI SOLARMAN

Ogólne informacje o rozdziale:

Poniższy rozdział przeprowadza przez procedurę konfiguracji wbudowanego systemu Wi(Fi dla programu Windows 7

# 11.1 Ustawienie sieci

**1.**Przygotuj urządzenie umożliwiające połączenie Wi;Fi, np. komputer, tablet lub smartfon.

2. Uzyskaj dostęp do swojej sieci Wi;FiNastępnie postępuj zgodnie z poniższymi wskazówkami/instrukcjami:

Krok 1: Kliknij na 📶

Krok 2: Połącz się z dostępną siecią Wi(Fi, w tym przypadku będzie to: sofarpv, Rys 9.1 Krok 3: Kliknij prawym przyciskiem myszy na swoją sieć i wybierz "Stan", następnie kliknij "Właściwości" Rys 9.2

| Rys 11.1                                                |      |   | Rys 11.2                               |                                       |
|---------------------------------------------------------|------|---|----------------------------------------|---------------------------------------|
| Obecnie połączono z:                                    | ÷;   |   | aff]] Stan: Połączenie sieci bezprzewo | odowej 📃 📉                            |
| <b>sofarpv</b><br>Dostęp do Internetu                   |      |   | Ogólne<br>Połączenie                   |                                       |
| Połączenie sieci bezprzewodowej                         | ^    |   | Połączenia IPv4:<br>Połączenia IPv6:   | Internet<br>Brak dostępu do Internetu |
| sofarpv Połączono                                       | .ul  |   | Stan nośnika:                          | <br>Włączone<br>sofarov               |
|                                                         |      | E | Czas trwania:                          | 02:18:49                              |
| Nazwa: sofarpv                                          | -11  |   | Szybkość:                              | 150,0 Mb/s                            |
| Siła sygnału: Znakomita<br>1 Typ zabezpieczeń: WPA2-PSK | al   |   | Jakość sygnału:                        | lltee                                 |
| Typ radia: 802.11n<br>SSID: sofarpv                     | Il   |   | Szczegóły Właściwości sie              | eci bezprzewodowej                    |
| wiltax                                                  |      |   | Aktywność                              | Odebrano                              |
| SAGEM_3BE8                                              | Il   |   | Baity: 307.270                         | 657.218                               |
| NETIASPOT-82F680                                        | .մ   |   |                                        | 1                                     |
| MOPS                                                    | all  | - | 🛞 Właściwości 🛞 Wyłącz                 | Diagnozuj                             |
| Otwórz Centrum sieci i udostępni                        | ania |   |                                        | Zamknij                               |

Krok 4: Kliknij podwójnie na "Protokół internetowy w wersji 4 (TCP/Pv4)", następnie wybierz "Uzyskaj adres IP automatycznie" i kliknij OK, zgodnie z rysunkami 9.3 i 9.4:

| ys 11.3                                                                                                    | Rys 11.4                                                                                                    |
|----------------------------------------------------------------------------------------------------|----------------------------------------------------------------------------------------------------|
| Właściwości: Połączenie sieci bezprzewodowej                                                                                                    | Właściwości: Protokół internetowy w wersji 4 (TCP/IPv4)                                                                                                    |
| Sieć Udostępnianie                                                                                                    | Ogólne Konfiguracja alternatywna                                                                                                    |
| Połącz, używając:<br>Połącz, używając:<br>Atheros AR9285 Wireless Network Adapter                                                                                    | Przy odpowiedniej konfiguracji sieci możesz automatycznie uzyskać<br>niezbędne ustawienia protokołu IP. W przeciwnym wypadku musisz<br>uzyskać ustawienia protokołu IP od administratora sieci. |
| Konfiguruj<br>To połączenie wykorzystuje następujące składniki:                                                                                                    | <ul> <li>Uzyskaj adres IP automatycznie</li> <li>Użvi nastepujacego adresu IP;</li> </ul>                                                                                                    |
| <ul> <li>✓ ➡ Klient sieci Microsoft Networks</li> <li>✓ ➡ Harmonogram pakietów Qo S</li> </ul>                                                                       | Adres IP:                                                                                                    |
| Costepnianie plików i drukarek w sieciach Microsoft N      Cost A strategy w wersji 6 (TCP/IPv6)      Cost A strategy w wersji 6 (TCP/IPv6)                          | Maska podsieci:                                                                                                    |
|                                                                                                    |                                                                                                    |
|                                                                                                    | <ul> <li>Użyskaj adres serwera Divs automatycznie</li> <li>Użyj następujących adresów serwerów DNS:</li> </ul>                                                                                  |
| Zainstaluj Odinstaluj Właściwości<br>Opis                                                                                                    | Preferowany server DNS:                                                                                                    |
| Protokół kontroli transmisji/Protokół internetowy (TCP/IP).<br>Domyślny protokół dla sieci rozległych, umożliwiający<br>komunikację połączonych sieci różnych typów. | Sprawdź przy zakończeniu poprawność Zaawansowane                                                                                                    |
| OK Anuluj                                                                                                    | OK Anuluj                                                                                                    |

# 11.2 Ustawienie Wi;Fi inwertera

Krok 1: Kliknij na 📶

Krok 2: Połącz się z Wi-Fi inwertera, domyślnie będzie to sieć składająca się z liter AP\_ i cyfr, które jednocześnie są numerem seryjnym inwertera (numerem sieci Wi-Fi,

np. AP\_502173653

Zwróć uwagę na Rys 9.5 i Rys 9.6

| Brak połączenia                 | 47     |   |
|---------------------------------|--------|---|
| Dostępne są połączenia          |        |   |
| Połączenie sieci bezprzewodowej | ^      |   |
| corab_air                       | Il     | _ |
| AP_502173653                    | Il     | - |
| 123ABC                          |        |   |
| default                         | .stl   |   |
| SAGEM_3BE8                      | -11    |   |
| wiltax                          |        |   |
| NETIASPOT-82F680                |        |   |
| PUBMANHATTAN                    |        | - |
| Otwórz Centrum sieci i udostęp  | niania |   |

Rys 11.6

| Obecnie połączono z:<br>AP_502173653<br>Dostep do Internetu | 47     |   |
|-------------------------------------------------------------|--------|---|
| Połączenie sieci bezprzewodowej                             | ^      |   |
| AP_502173653 Połączono                                      | .atl   |   |
| corab_air                                                   | all    | = |
| 123ABC                                                      | al.    |   |
| default                                                     | all    |   |
| SAGEM_3BE8                                                  | . Ille |   |
| wiltax                                                      | .dl    |   |
| COMTREND-VI-3223u-8D7C                                      | . II   |   |
| NETIASPOT-82F680                                            | all    | - |
| Otwórz Centrum sieci i udostępni                            | ania   |   |

Krok 3 W momencie gdy uzyskasz połączenie z inwerterem, wybierz adres: <a href="http://10.10.100.254/">http://10.100.254/</a> a następnie wpisz nazwę użytkownika i hasło, które standardowo brzmią: admin, admin.

Rys. 11.7

| -      | 1 Director of the                                                                                                  |      |
|--------|----------------------------------------------------------------------------------------------------|------|
|        | Mindows Security                                                                                                   |      |
| Thil   | The server 10.10.100.254 is asking for your user name and password. The                                            | AV/  |
|        | server reports that it is from IGEN-WIFI.                                                                          | 'y ' |
|        | Warning: Your user name and password will be sent using basic<br>authentication on a connection that isn't secure. |      |
| • Mak  |                                                                                                    |      |
| · Loo  |                                                                                                    |      |
| + Refr |                                                                                                    |      |
|        | admin                                                                                                    |      |

UWAGA! Rekomendowane wyszukiwarki dla tej witryny to: Explorer 8+, chrome 15+ oraz Firefox 10+

Krok 4: W momencie gdy uda Ci się prawidłowo zalogować, znajdziesz podstawowe informacje na temat modułu Wi-Fi swojego inwertera.

| Staus    | Device serial number | 502173653                                 |
|----------|----------------------|-------------------------------------------|
| Wizard   | Firmware version     | H4.01.43Y4.0.01W1.0.13(2014-07-<br>161-S) |
| Wireless | Wireless SP mode     | Enable                                    |
| Cable    | SSID                 | AP_502173653                              |
| Advanced | IP address           | 10.10.100.254                             |
| Account  | MAC address          | 00:95:69:1A:33:30                         |
| Update   | Wireless STA mode    | Enable                                    |
| Restart  | Router SSID          | sofarsolar                                |
| Reset    | Signal Quality       | 0%                                        |
|          | IP address           | 0.0.0.0                                   |
|          | MAC address          | 00:95:69:1A:33:31                         |
|          | Cable mode           | Enable                                    |
|          | IP address           | 0.0.0.0                                   |
|          | MAC address          | 00:95:69:1A:33:31                         |

Krok 5: Kliknij w zakładkę "Wizard" by wejść w szczegółowe ustawienia Wi(Fi inwertera.

| Rys 11.9                                                                                  |                                                                                                    |
|-------------------------------------------------------------------------------------------|----------------------------------------------------------------------------------------------------|
| Staus<br>Wizard<br>Wireless<br>Cable<br>Advanced<br>Account<br>Update<br>Restart<br>Reset | Dear users :<br>Thank you for choosing our device.<br>Next, you can follow the setup wizard to<br>complete the network setting step by steep;<br>or you can select the left menu for detailed<br>setting.<br>* Note: Before setting, please make sure that |
|                                                                                           | <b>Start</b>                                                                                                    |

Krok 6: Wybierz "Wireless connection", po czym kliknij "Next".

| 11.10     |                                      |
|-----------|--------------------------------------|
|           |                                      |
| Staus     | Connection Settings:                 |
| Wizard    |                                      |
| Wireless  |                                      |
| Cable     |                                      |
| Advance d |                                      |
| Account   |                                      |
| Update    | @Wireless connection                 |
| Restart   | OCable connection Wireless Enabled V |
| Reset     |                                      |
|           |                                      |
|           |                                      |
|           |                                      |
|           | Back Nort                            |
|           | DOCK                                 |
|           |                                      |
|           | 1 2 3 4 5 6 7                        |
|           |                                      |
|           |                                      |

UWAGA! Jeśli siła sygnału (RSSI) jest niższa niż 15%, połączenie może być niestabilne. W takim przypadku wybierz inną sieć lub zmniejsz dystans między inwerterem a routerem.

Krok 7: Wybierz swoją sieć bezprzewodową, możesz to zrobić poprzez odświeżenie lub dodanie ręczne. Zwróć uwagę na rysunek 9.11

| aus P                        | lease select you                                                                                                    | r current wirel                                                                                                  | ess ne                                          | twork:                                              |                   |
|------------------------------|----------------------------------------------------------------------------------------------------|----------------------------------------------------------------------------------------------------|-------------------------------------------------|-----------------------------------------------------|-------------------|
| iztird O                     | SZKTZ                                                                                                    | Sear: 0x2c bc3f                                                                                                  | 10%                                             | 1                                                   |                   |
| 0                            | TP4_NK_38                                                                                                    | Awar: 0a/2r: br.3b                                                                                               | 10%                                             | 1                                                   |                   |
| niess O                      | YDS-WP1                                                                                                    | 4cac0a 2b:049f                                                                                                   | 76%                                             | 1                                                   |                   |
| in 0                         | PRISM_00_20_25                                                                                                    | Sear: 0x20 Br to                                                                                                 | 10%                                             | 1                                                   |                   |
| 0                            | ChinaNet-EWbw                                                                                                    | Seat: 0x2b: 04:9f                                                                                                | 70%                                             | 1                                                   |                   |
| næd O                        | ChinaNet-kwza                                                                                                    | Acactla 20 lbfa                                                                                                  | 5                                               | 1                                                   |                   |
| 8                            | asfarpv                                                                                                    | e0105 x5522 7b: 5a                                                                                               | 01%                                             | 2                                                   |                   |
| unt O                        | 360W175-99FA                                                                                                    | 9094 wit3c61:1c                                                                                                  | Net                                             | 2                                                   |                   |
| 0                            | 903                                                                                                    | 002127:46z5:98                                                                                                   | 29%                                             | 3                                                   |                   |
| 0                            | TP4_NK_24GHz_F2BC9                                                                                                    | 5 acct23:002.9c                                                                                                  | 100%                                            | 3                                                   |                   |
| art O                        | BINGCE                                                                                                    | ecfic9f:04b3:2c                                                                                                  | 90%                                             | 6                                                   |                   |
|                              |                                                                                                    |                                                                                                    |                                                 |                                                     |                   |
| ot *                         | yba<br>Note: Whan RSSI of<br>an 15%, the connect                                                                                                    | 0021:27:5:00:98<br>the selected WIF<br>ion may be unsta                                                          | 5%<br>In et wo<br>ble, ple                      | rkis lowe                                           | er<br>st          |
| set *                        | ytes<br>Note: When RSSI of<br>an 15%, the connect<br>ther available networ<br>wice and router.                                                                                                    | 00:21:27:5:00:98<br>the selected WIF<br>ion may be unsta<br>k or shorten the o                                   | 5%<br>In et wo<br>ble, ple<br>distance          | 5<br>rkislowe<br>nse selec<br>a between             | er<br>st<br>n Dhe |
| ot *                         | ym<br>Note: When RSSI of<br>an 15%, the connect<br>ther available networ<br>wice and router.                                                                                                    | 0021:27:5c00:98<br>the selected WIF<br>fon may be unsta<br>k or shorten the                                      | 5%<br>Tin et wo<br>ble, ple<br>distance         | c<br>rkis low<br>ase selec<br>between<br>Refresh    | ar<br>st<br>h Dhe |
| t *                          | yba<br>Note: When RSSI of<br>an 15%, the connect<br>her available notwor<br>wice and router.<br>dd wireless notw                                                                                                    | 0021:27:5c00:90<br>the selected WIF<br>fon may be unsta<br>k or shorten the<br>ork manual ly:                    | 5%<br>In et wo<br>ble, ple<br>distance          | s<br>rkis low<br>ase selec<br>betwaar<br>Refresh    | er<br>st<br>h the |
| t * *                        | ybs<br>Note: When RSSI of<br>an 15%, the connect<br>her available notwor<br>wice and router.<br>dd wireless notw<br>Notec ranse(3<br>Notec case area)                                                                                            | 0021:27:5c:06:98<br>the selected WIF<br>fon may be unsta<br>k or shorten the o<br>ork manual ly:<br>ID)<br>sofar | 5%<br>In at wo<br>ble, ple<br>distance          | s<br>rk is low<br>se selec<br>between<br>Refresh    | ar<br>st<br>h the |
| : *<br>2<br>3<br>4<br>4<br>4 | ybs<br>Note: When RSSI of<br>an 15%, the connect<br>her available notwor<br>wice and router.<br>dd wireless notw<br>Nateoric care stat<br><u>Note: care stat</u><br><u>Note: care stat</u><br><u>Note: care stat</u>                             | the selected WIF<br>for may be unsta<br>k or shortan the o<br>ork manually:<br>(0) sofar<br>(0) web22:           | 5%<br>In et wo<br>ble, ple<br>distance<br>ov    | s<br>ricis low<br>se selec<br>between<br>Refresh    | er<br>st<br>n the |
| 0<br>8<br>8<br>4             | ybs<br>Note: When RSSI of<br>an 15%, the connect<br>her available notwor<br>wice and router.<br>dd wireless notw<br>Neteor rema(2<br><u>Note: case sensi</u><br><u>Droppion signifi</u>                                                          | the selected WIF<br>for may be unsta<br>k or shorten the or<br>ork manually:<br>(10) sofar<br>d WF8222<br>tm TKP | bie, pie<br>distance<br>w<br>x<br>x<br>x        | 5<br>rk is low<br>ase sole<br>botweer<br>Refresh    | ar<br>st<br>h the |
| t * *<br>88<br>4<br>•        | yba<br>Note: Whan RS SI of<br>an 15%, the connect<br>har available networ<br>wice and router.<br>dd wireless network<br>Network name(3<br><u>Note: case send</u><br><u>Note: case send</u><br><u>Encrypton metro</u><br><u>Encrypton signifi</u> | the select of WIF<br>ion may be unsta<br>k or shorten the<br>cork manually:<br>the sofar<br>the WEA22<br>the TKP | b%<br>In atwo<br>ble, ple<br>distance<br>w<br>w | s<br>rk is lowe<br>ase selece<br>between<br>Refresh | ar<br>fi<br>h the |

UWAGA! Jeśli zdecydujesz się dodać sieć ręcznie, użyj tego samego szyfrowania jak w twoim domowym routerze.

Krok 8: Wpisz swoje hasło sieciowe. Następnie kliknij "Next"

| s 11.12         |                         |                        |       |           |         |     |
|-----------------|-------------------------|------------------------|-------|-----------|---------|-----|
| Staus Please en | ter the                 | wirele                 | ss ne | etwork pa | 155 WOI | rd: |
| Wizard          |                         |                        |       |           |         |     |
| Wireless        |                         |                        |       |           |         |     |
| Cable           |                         |                        |       |           |         |     |
| Advanced        |                         |                        |       |           |         |     |
| Account         |                         |                        |       |           |         |     |
| Update Pa       | issword(1-<br>ote:case: | -32 bytes<br>sensitive | )     | •••••     |         |     |
| Restart Ro      | enter pas               | ssword                 | ,     |           |         |     |
| Reset           |                         |                        |       | Show Pas  | sword   |     |
|                 |                         |                        |       |           |         |     |
|                 |                         |                        |       |           |         |     |
|                 |                         |                        |       |           |         |     |
|                 |                         |                        | - 1   | Dock      | No      | -   |
|                 |                         |                        |       | DBOX      | 146     | X   |
|                 |                         |                        |       | Daux      | Nê      | X   |
| 1               | 2                       | 3                      | 4     | 5         | 6       | 7   |

Krok 9: Wybierz "Enable" i "Next" by automatycznie uzyskać adres IP

| 11.13    |        |                           |                   |        |          |     |     |
|----------|--------|---------------------------|-------------------|--------|----------|-----|-----|
|          |        |                           |                   |        |          |     |     |
| Staus    | Please | fill in the               | follow            | ing in | formatio | on: |     |
| Wizard   |        |                           |                   |        |          |     |     |
| Wireless |        |                           |                   |        |          |     |     |
| Cable    |        |                           |                   |        |          |     |     |
| Advanced |        | Ottain an I<br>automatica | IP address<br>Ily |        | Enable   | ¥   |     |
| Updata   |        | IP address                |                   |        | 0.0.0.0  |     |     |
| Restart  |        | Subnet ma                 | sk                |        | 0.0.0.0  |     |     |
| Reset    |        | Gatewaya                  | ddress            |        | 0.0.0.0  |     |     |
|          |        | DNS serve                 | r addresa         |        |          |     |     |
|          |        |                           |                   |        |          |     |     |
|          |        |                           |                   |        |          |     |     |
|          |        |                           |                   |        | -        |     |     |
|          |        |                           |                   |        | Back     | Ne  | axt |
|          |        |                           |                   |        |          |     |     |
|          | 1      | 2                         | 3                 | 4      | 5        | 6   | 7   |
|          | 1      | 2                         | 3                 | 4      | 5        | 6   | _   |

Krok 10: Kliknij "Next"

| Staus               | Enhance Security                                                          |
|---------------------|---------------------------------------------------------------------------|
| Wizard<br>Wire less | You can enhance your system security by choosing the<br>following methods |
| Cable               | Hide AP                                                                   |
| Account             | Change the encryption mode for AP                                         |
| Update              |                                                                           |
| Restart             | Change the user name and password for Webserver                           |
| neset               |                                                                           |
|                     | Back Next                                                                 |
|                     | 1 2 3 4 5 <u>6</u> 7                                                      |
|                     |                                                                           |

Krok 11: Kliknij "OK" i zaczekaj by zatwierdzić ustawienia

| /s 11.15 |                                                                                    |
|----------|------------------------------------------------------------------------------------|
| Staus    | Setting completel                                                                  |
| Wizard   |                                                                                    |
| Wireless |                                                                                    |
| Cable    |                                                                                    |
| Advanced |                                                                                    |
| Account  | Click OK, the settings will take flect and the system will<br>restart immediately. |
| Update   | If you leave this interface without clicking OK, the settings will                 |
| Restart  | be ineffective.                                                                    |
| Reset    |                                                                                    |
|          |                                                                                    |
|          |                                                                                    |
|          |                                                                                    |
|          | Back OK                                                                            |
|          |                                                                                    |
|          | 1 2 3 4 5 6 7                                                                      |
|          |                                                                                    |
|          |                                                                                    |

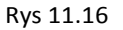

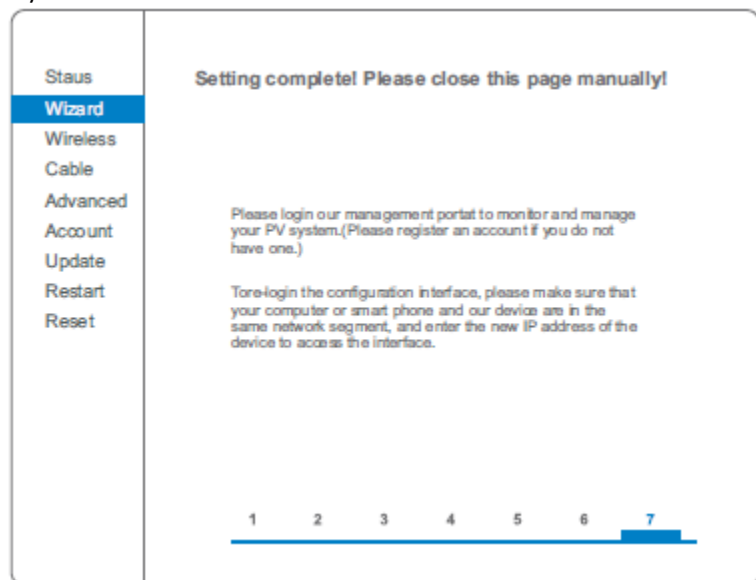

Krok 12: Ustawienie sieci bezprzewodowej i trybu połączenia.

W komputerze otwórz Panel sterowania (> Wyświetl stan sieci i zdania (> Zarządzaj sieciami bezprzewodowymi i zaznacz "Połącz automatycznie, gdy ta sieć jest w zasięgu".

Upewnij się że twoja sieć, w tym przypadku "sofarpv" ma najwyższy priorytet połączenia.

| Zarządzaj<br>System Wind                                       | sieciami bezp<br>ows próbuje łącz                                    | orzewodowymi, k<br>yć się z tymi sieciami v | ctóre używają<br>w przedstawionej | (Połączenie sieci bezprzewodowe<br>poniżej kolejności.                           | j)                                                                   |
|----------------------------------------------------------------|----------------------------------------------------------------------|---------------------------------------------|-----------------------------------|----------------------------------------------------------------------------------|----------------------------------------------------------------------|
| odaj Usuń                                                      | Przenieś w dół                                                       | Właściwości karty                           | Typy profilów                     | Centrum sieci i udostępniania                                                    |                                                                      |
| ci, które możes                                                | z wyświetlać i mo                                                    | odyfikować oraz któryo                      | ch kolejność może                 | esz zmieniać (6)                                                                 |                                                                      |
| sofarpv                                                        |                                                                      | Zabezpiecz WPA2-                            | Personal                          | Typ: Dowolna obsługiwana                                                         | Połącz automatycznie                                                 |
| AP_5021                                                        | 73653                                                                | Zabezpiecz WPA2-                            | Personal                          | Typ: Dowolna obsługiwana                                                         | Połącz automatycznie                                                 |
|                                                                | an anna an an                                                        |                                             |                                   | Two: Dowolos obdugiusos                                                          |                                                                      |
| ofarpv — Właś                                                  | ciwości sieci bezp                                                   | orzewodowej                                 |                                   | Typ. Dowolia obsidgiwana                                                         | Połącz automatycznie                                                 |
| ofarpv — Właś<br>Połączenie Za<br>Nazwa:                       | ciwości sieci bezp<br>obezpieczenia                                  | przewodowej                                 |                                   | Typ: Dowolna obsługiwana                                                         | Połącz automatycznie<br>Połącz automatycznie                         |
| ofarpv — Właś<br>Połączenie Z;<br>Nazwa:<br>SSID:<br>Typ sied: | ciwości sieci bez<br>sbezpieczenia<br>sofarpv<br>sofarpv<br>Punkt do | stępu                                       |                                   | Typ: Dowolna obsługiwana<br>Typ: Dowolna obsługiwana<br>Typ: Dowolna obsługiwana | Połącz automatycznie<br>Połącz automatycznie<br>Połącz automatycznie |

Krok 13: Połącz się ze swoją siecią bezprzewodową.

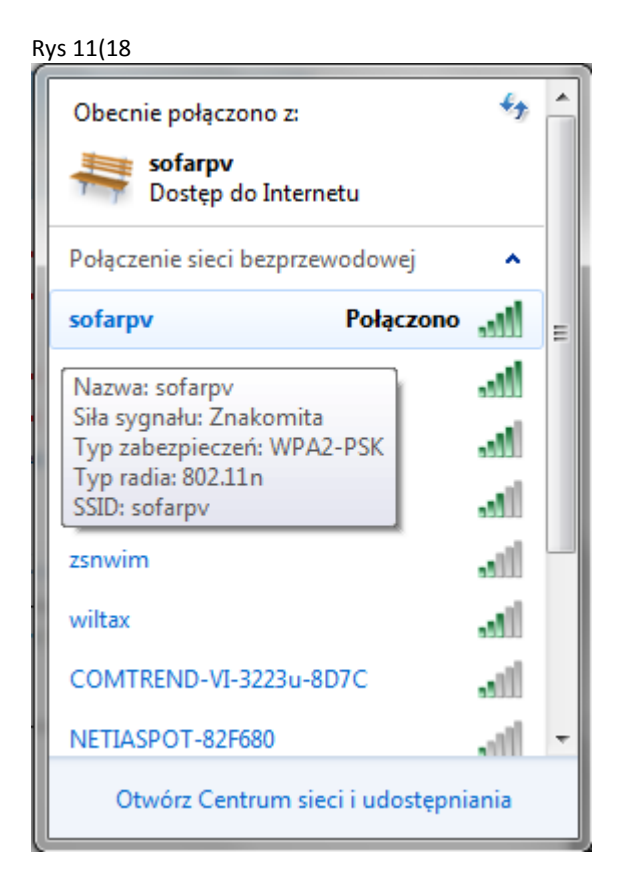

# 11.3 Rejestracja na portalu SolarMAN

Portal SolarMAN służy do zarządzania i monitorowania instalacją PV.

Wejdź na stronę internetową <u>http://solarmanpv.com/portal/</u> i postępuj zgodnie z poniżej opisanymi krokami:

Krok 1: Jeśli nie masz konta, kliknij: "Register now".

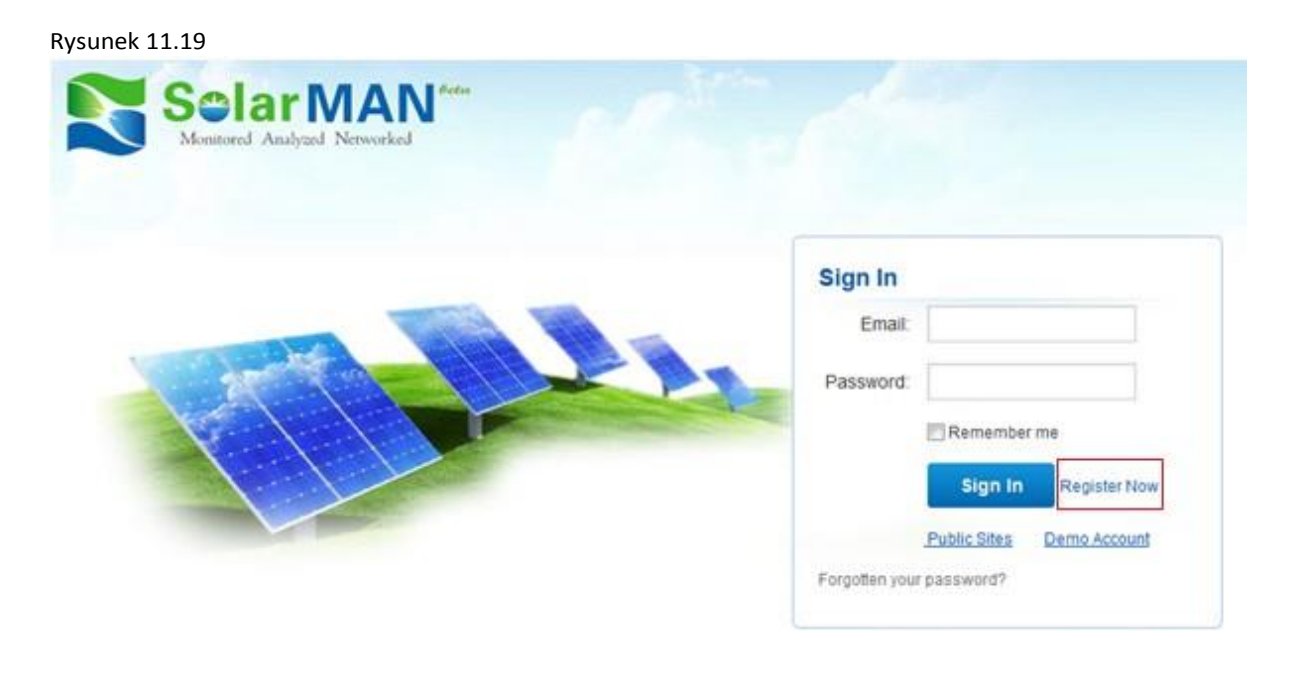

Krok 2: Wypełnij poniższe pola by zarejestrować nowego użytkownika:

| restes New Account |                  |                  |                    |                                                                                |
|--------------------|------------------|------------------|--------------------|--------------------------------------------------------------------------------|
|                    |                  |                  |                    |                                                                                |
|                    | Drat             |                  | *                  | Please input a valid firm I address,<br>spectfor login and passed retrieving . |
|                    | Confirm Email:   |                  | •                  | Phonese input scool it firm it address                                         |
| and the state      | Account Type:    | lindUser         | v                  |                                                                                |
|                    | Passwort         |                  | *                  | 8-10 sharacters, take send low                                                 |
|                    | Confirm Password |                  | •                  | 6-1 forbacteria, can semiliva                                                  |
|                    |                  | I a mapt SoleMAN | ierras of Service. |                                                                                |

UWAGA! Rekomendowane wyszukiwarki dla tej witryny to: Explorer 8+, chrome 15+ oraz Firefox 10+

Krok 3: Wypełnij poniższe pola by dokończyć rejestrację:

| Greate a New Account |                            |                                                                                          |
|----------------------|----------------------------|------------------------------------------------------------------------------------------|
|                      |                            |                                                                                          |
| Sile Nar             | SOFAR Inveter              | Maximum 20 Latiwa                                                                        |
| Upland image         | a Defaitipg                | <ul> <li>Maximum file size: 4M;</li> <li>File types ico mo. trao df. does ico</li> </ul> |
|                      | -                          |                                                                                          |
|                      | 25.10                      |                                                                                          |
|                      | A CALLARD                  |                                                                                          |
|                      |                            |                                                                                          |
|                      | OK                         |                                                                                          |
| Court                | ty China y                 | ¥ •                                                                                      |
| ProvinceSite         | a Artui                    | * *                                                                                      |
| c                    | GUANG2HOU                  | •                                                                                        |
| Site                 | at                         | Loade Your Site On Map                                                                   |
| ZP Co                | in la                      | 7                                                                                        |
| Timeza               | GBIT+08:00 Beijing Chorpol | v                                                                                        |
| Number Form          | at 1234567.89              |                                                                                          |
| 0.1- 0-01            |                            |                                                                                          |
| shines restru        | P0                         | ].                                                                                       |
| Tinezo               |                            | ¥ *                                                                                      |
| Panel Ty             | a 25 v                     | v                                                                                        |
| invertier Ty         | SOFAR .                    | v                                                                                        |
| Description          | an l                       |                                                                                          |
|                      |                            |                                                                                          |
|                      | Male This Site Public      |                                                                                          |
| Registrati           | bn                         |                                                                                          |
| Dutaiquer S          | N 0502173463               | ••                                                                                       |
| in a la              |                            |                                                                                          |
|                      |                            |                                                                                          |
| Conta                | et                         | 7                                                                                        |
| Nar                  |                            |                                                                                          |
| Pho                  | 1 <b>a</b>                 |                                                                                          |

Krok 4: Gdy wyświetli się poniższa strona, będzie to oznaczało pomyślne zakończenie rejestracji. Kliknij "OK" by powrócić do strony logowania.

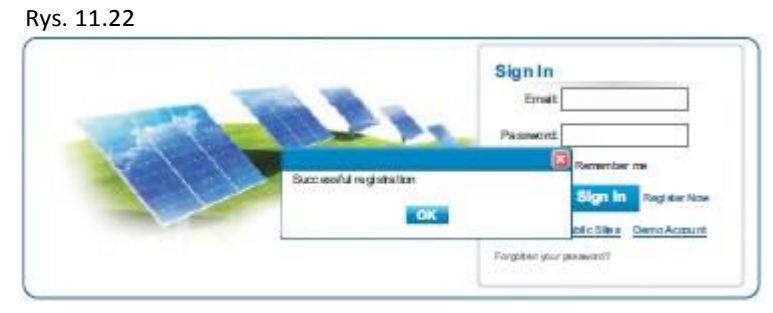

### 11.4 Logowanie do portalu SolarMan

Po udanej rejestracji, otwórz stronę startową portalu SolarMAN i wpisz swojego maila oraz hasło dostępu by rozpocząć zarządzanie i móc monitorować swoją instalacją.

| Monitored Analyzed Networked |                           |
|------------------------------|---------------------------|
|                              | Sign In                   |
|                              | Email                     |
|                              | Password:                 |
|                              | Remember me               |
|                              | Sign In Register Now      |
|                              | Public Sites Demo Account |
|                              | Fornatten vour nassword?  |

UWAGA! Aby mieć pewność, że twoja instalacja jest poprawnie monitorowana przez system SolarMAN wybierz zakładkę "Real Time" (czas rzeczywisty), żeby sprawdzić dane z ostatnich 15 minut pracy instalacji. W przypadku gdy zobaczysz te dane, będzie to oznaczać, że rejestracja i ustawienia instalacji przebiegły pomyślnie, w przeciwnym razie powtórz powyższą procedurę.

|      | Home          |         | Wy Stu                  | Púl           | die Site | •             | Account              |                 |                |                   |            |
|------|---------------|---------|-------------------------|---------------|----------|---------------|----------------------|-----------------|----------------|-------------------|------------|
| s    | ofar5000TL    | M 1pha  | 50 1                    |               |          | Ownles        | Paul Time            | Histo           | ry Alert       | Report            | Sellinge   |
| nver | eerty 28-34°C | 1.00    | VS light rain a         | hower 28-33*C | - 1 - 20 | 6.6 Mode or b | a ar hee vyrein      | ah casar 28-3   | đ              | A                 | ets Oliena |
| No.  | Investor SN   | Channel | DC input<br>Voltege (V) | Current(A)    | Prass    | Voltage(V)    | AC Oup<br>Cutrent(A) | ut<br>Powiet(W) | Fraguency(Piz) | Total Energy(kWh) | Temperatu  |
|      |               | PVI     | 362.2                   | 12            | 11       | 227.8         | 1.0                  | 420             |                |                   |            |
| ,    | SATESISTEDQ   | 11/2    | 0.0                     | a.a           | 12       | 0.0           | 0.0                  | α               | 49.98          | 717               | 45.0       |

Możesz dodawać kolejne inwertery SOFAR w systemie SolarMAN Kliknij "Setting" (> "Device" (> "Add" i dodaj 9-cio cyfrowy numer seryjny (SN) kolejnego inwertera. Następnie kliknij OK aby dodać nowe urządzenie. Rys 11.25

|                      | 11,95 1.             | 1.25                           |                       |                |                  |        |               |             |
|----------------------|----------------------|--------------------------------|-----------------------|----------------|------------------|--------|---------------|-------------|
| Hatte                | MySin                | Public Bis                     |                       | Account        |                  |        |               |             |
| Sofar3000TL          |                      |                                | Overview              | Real Time      | History          | Alert  | Report        | Setting     |
| neerby 28-34 °C 2    | 6/51kghtmain show    | er 28-33°C ( 🙆<br>Celtration ) | 616 Madera b          | or beevy rain  | atu war 28-33°C  |        |               | Alette Oile |
| Databagar SA         | Datalog ger Type     |                                | investor 5/N          |                | lov eter Type    | Status | Last Upstated |             |
| 0.2                  | Windsterne           | Collector 3                    | SATES DOE SQUIT (M/P) |                | BOFAK            |        | 2014-07-26    | 1823-13     |
|                      |                      |                                | Ad                    | đ              |                  |        |               |             |
| Hote                 | Rys 11               | 26<br>Public Shi               |                       | Account        |                  |        |               |             |
| Sofar3000TL          |                      |                                | Overview              | Real Time      | History          | Alert  | Report        | Settrop     |
| neerby 28-34 °C   20 | 5 6/5 light neh show | # 28-33°C   🔀                  | 6/6 Madera In         | or beevy rains | dia www. 28-33°C |        |               | Alertz (ile |
|                      | Add                  |                                |                       |                |                  |        |               |             |
|                      | Dataio               | gerSN                          |                       |                |                  |        |               |             |
|                      |                      | 56                             | _                     | _              |                  |        |               |             |
|                      |                      |                                | ok 🗌                  | Cancel         |                  |        |               |             |

Komunikaty o błędach

W momencie wystąpienia jakiejkolwiek awaryjnej sytuacji z inwerterem, na podany adres email zostanie wysłana wiadomość z informacją o błędzie.

Podaj swoje dane kontaktowe (e(mail) na wypadek powyższego.

| Home                | Wy She           | Public Siles                 | Account                   |                      |       |        |                |
|---------------------|------------------|------------------------------|---------------------------|----------------------|-------|--------|----------------|
| Sofar3000TL         | _                | Ov                           | verviewe Pasal Time       | History              | Alert | Report | Settrap        |
| neerby 25-34 °C   💈 | § 6/5lightnain s | haww 25-33°C   🙆 6/6         | Moderate or teasy rain at | 25-33 <sup>°</sup> C |       |        | Alertz Gilerre |
| Site Device         | Alet             | Calbration                   |                           |                      |       |        |                |
|                     | Typ<br>No        | eofAlert<br>Effostor: 🗍 Emai |                           |                      |       |        |                |
|                     | Email            | lor Alertis                  |                           |                      |       |        |                |
|                     |                  | ax                           |                           |                      |       |        |                |
|                     | Rys              | 11.27                        |                           |                      |       |        |                |

# **12 OGÓLNE WARUNKI GWARANCJI**

Shenzhen SOFARSOLAR Co., Ltd oferuje 120 miesięcy (10 lat) gwarancji na inwertery serii KTL-X liczone od daty instalacji, jednak okres gwarancji nie może przekroczyć 126 miesięcy (10,5 roku) od daty jego produkcji.

Istnieje możliwość wydłużenia okresu gwarancji. Przedłużenie okresu gwarancji może być dokonane w przeciągu 24 miesięcy (2 lat) od daty produkcji. Wydłużenie gwarancji następuje po dokonaniu stosownej płatności oraz podaniu numeru seryjnego inwertera. SOFAR SOLAR może odrzucić taki wniosek o ile nie będą spełnione powyższe warunki. Okres gwarancji może być wydłużony do 15,20 lub 25lat. Po zakupie rozszerzenia gwarancji, SOFAR SOLAR prześle certyfikat potwierdzający zakup przedłużonej gwarancji na adres wskazany przez kupującego.

Więcej szczegółów na temat gwarancji, gwarancji rozszerzonej i związanych z nią opłat można znaleźć na stronie producenta: www.sofarsolar.com m.in. w pliku "Warranty Extension Order Form" i cenniku "SOFAR SOLAR price list".

Do urządzenia powinna być dołączona szczegółowa karta gwarancyjna.

Data produkcji inwertera została umieszczona na jego tabliczce znamionowej.

Jeśli podczas okresu gwarancji inwerter ulegnie uszkodzeniu, należy się skontaktować ze swoim instalatorem lub dystrybutorem urządzenia. W przypadku uznania uszkodzenia inwertera z winy producenta, Shenzhen SOFARSOLAR Co., Ltd dołoży wszelkiej staranności w możliwie najszybszym naprawieniu lub wymianie urządzenia.

W razie wystąpienia poniższych przypadków gwarancja producenta nie obowiązuje:

- 1. Stosowanie inwerterów serii KTL-X do innych celów niż są przeznaczone
- 2. Błędnego projektu lub niewłaściwego wykonawstwa instalacji
- 3. Błędnej operacji
- 4. Zastosowania błędnych ustawień w inwerterze
- 5. Wykonania nieautoryzowanych modyfikacji w inwerterze
- 6. Uszkodzenia spowodowanego czynnikami zewnętrznymi lub w razie wystąpienia tzw. siły wyższej ( jak np. uderzenie pioruna, przepięcie, złe warunki pogodowe, pożar, trzęsienie ziemi, etc.)